Chess League Manager 1.5 - Update der Spieler-Datenbank Schachverband Schleswig-Holstein - Stand vom 27.04.2015

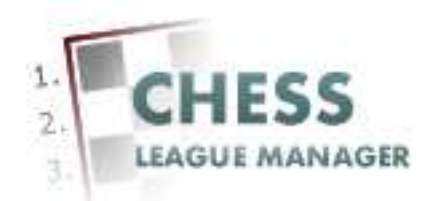

| Einleitung                            | 2    |
|---------------------------------------|------|
| 01 Anmeldung                          | 3    |
| 02 Benutzername und Passwort eingeben | 4    |
| 03 Anmeldung nicht erfolgreich        | 5    |
| 04 Anmeldung erfolgreich              | 6    |
| 05 Aufruf des CLM-Backends            | 7    |
| 06 CLM-Backend wird angezeigt         | 8    |
| 07 Spieler-Datenbank aufrufen         | 9    |
| 08 Spieler-Datenbank wird angezeigt   | . 10 |
| 09 SQL-Dateien herunterladen          | .11  |
| 10 SQL-Dateien speichern              | . 12 |
| 11 SQL-Dateien entpacken              | . 13 |
| 12 SQL-Dateien wurden entpackt        | . 14 |
| 13 SQL-Datei hochladen - 1            | . 15 |
| 14 SQL-Datei hochladen - 2            | . 16 |
| 15 SQL-Datei hochladen - 3            | . 17 |
| 16 Erfolgsmeldung abwarten            | . 18 |
| 17 SQL-Datei auswählen                | . 19 |
| 18 SQL-Statement ausführen            | . 20 |
| 19 Erfolgsmeldung abwarten            | . 21 |
| 20 DWZ-Datenbank updaten - 1          | . 22 |
| 21 DWZ-Datenbank updaten - 2          | . 23 |
| 22 Erfolgsmeldung abwarten            | . 24 |
| 23 Ergebnis prüfen - 1                | . 25 |
| 24 Ergebnis prüfen - 2                | . 26 |

## Einleitung

Um die Spieler-Datenbank des Chess League Managers zu aktualisieren, werden administrative Rechte benötigt.

Im Folgenden werden die entsprechenden Funktionen des Chess League Managers beschrieben. Die Screenshots wurden mit Windows 7 und Firefox in der Version 37 erstellt. Grundsätzlich sollte der Chess League Manager unter allen gängigen Windows- und Browser-Versionen laufen. Bei Fragen zur Kompatibilität mit bestimmten Browsern und Betriebssystemen sollte man die Projektseite des Chess League Managers konsultieren: <u>http://www.chessleaguemanager.de</u>.

Der Chess League Manager wird der Einfachheit halber mit CLM bezeichnet.

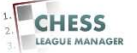

## **01** Anmeldung

| • general conductive tange of the part of the conductive tange of the conductive tange of the conductive tand tange of the conductive tange of the conductive tange of the | SVSH - Ergebnisdienst - Ad × +                                       |                                                                                                    |                                                             |          |  |
|----------------------------------------------------------------------------------------------------|----------------------------------------------------------------------|----------------------------------------------------------------------------------------------------|-------------------------------------------------------------|----------|--|
| Joomlal-Administrator Anmeldung         Bits were spleter forestars.         Wits and state of the spleter for the spleter.         Wits are version         Wits are version <th>gr eigebnsdiend schachverband-sh.de administrator/<br/>Administration</th> <th></th> <th></th> <th>C Suchen</th> <th></th>                                                                                                    | gr eigebnsdiend schachverband-sh.de administrator/<br>Administration |                                                                                                    |                                                             | C Suchen |  |
| Joomlal-Administrator Ameldung         Bis Res scalar         Scalar         Scalar                                                                                                    |                                                                      |                                                                                                    |                                                             |          |  |
| Ether were der GNUOT-Lass, veräftnichte Schwar.                                                                                                    |                                                                      | Joomla!-Administrato                                                                                                    | r Anmeldung                                                 |          |  |
| Jossfull ist fine, unter der ONUCR-Lisenz, veröffendliche Software.                                                                                                    |                                                                      | Bee elves and the second second secon | Benutzename<br>Passwort<br>Sprache Standard &<br>Anmelden O |          |  |
|                                                                                                    |                                                                      | Joontaliti ist freie, unte                                                                                                    | Ser DINUGR-Lizenz, veit Menticite Software.                 |          |  |
|                                                                                                    |                                                                      |                                                                                                    |                                                             |          |  |
|                                                                                                    |                                                                      |                                                                                                    |                                                             |          |  |
|                                                                                                    |                                                                      |                                                                                                    |                                                             |          |  |

#### 📀 E 📴 🐵 🔍 🎻 👂 🖡 📭 🕫 🛃 📓 🕌 🗐 🧱 🕅

Seit der am 22.12.2014 vorgenommenen technischen Umstellung der SVSH-Webseite lautet die URL zum Ergebnisdienst <u>http://ergebnisdienst.schachverband-sh.de/administrator</u>.

DE 😑 🛫 🌜 🖸 🚺 🗛 🏟 🕼

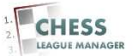

#### **02 Benutzername und Passwort eingeben**

| X SVSH - Ergebnisdienst - Ad × +                                                                                       |                                                                                                    |               |                        |
|----------------------------------------------------------------------------------------------------|----------------------------------------------------------------------------------------------------|---------------|------------------------|
| G ergebnisdienst.schachverband-sh.de/administrator/                                                                    |                                                                                                    | v C Q Suchen  | + ☆ ≡                  |
| Administration                                                                                                    | Joomlal-Administrator Anmeldung           Der eine pilgen Bendzemanne<br>und Reverste eine einek           Zurick ber Weber |               |                        |
|                                                                                                    | Sprache Swindwi •<br>Azmedica O                                                                                             |               |                        |
|                                                                                                    | Jasmali at frei, unter der GNUCIA-Liberz, veräftertichte Software.                                                          |               |                        |
| ergehnisient schuchverhand-shold afministrator/f<br>@ @ @ 102 103 100 % Ø 10 % 102 100 100 100 100 100 100 100 100 100 | <b>6</b> 📓 🛔 🗐 🚝 📧                                                                                                    | 🕸 🕸 کې لو 🕲 ک | NS 11:02<br>27.04.2015 |

Nach Eingabe des Benutzernamens und des Passworts erfolgt die Anmeldung durch das Anklicken der gleichnamigen Schaltfläche.

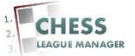

# **03 Anmeldung nicht erfolgreich**

| Apps definitiv möglich 🗁 Nachrichten 🍋 Schach 🦳 Jo | omla 🗋 CLM 🎦 Dies+das 🎦                                                                                    | Banking 📑 Facebook          | 🗋 WebAdmin                  | C Weitere Lesezeich |
|----------------------------------------------------|----------------------------------------------------------------------------------------------------|-----------------------------|-----------------------------|---------------------|
| Administration                                     |                                                                                                    | -                           | _                           |                     |
|                                                    |                                                                                                    |                             |                             |                     |
|                                                    | Joomla!-Administrat                                                                                        | or Anmeldung                |                             |                     |
|                                                    | Benutzername und Passwort                                                                                  | t falsch oder das Benutze   | konto existiert noch nicht! |                     |
|                                                    | Bitte einen gültigen Benutzernamen<br>und Passwort eingeben, um Zugriff<br>zur Administration zu erhalten. | Benutzername                | Ullich                      |                     |
|                                                    | Zurück zur Website                                                                                         | Passwort                    |                             |                     |
|                                                    |                                                                                                    | Sprache                     | Standard   Anmelden         |                     |
|                                                    |                                                                                                    |                             |                             |                     |
|                                                    | 14 Manual 1405                                                                                             | 01 12 Park 199245 011       |                             |                     |
|                                                    | Joomla!© ist freie, u                                                                                      | nter der GNU/GPL-Lizenz, ve | roffentlichte Software.     |                     |

Falls die Kombination aus Benutzername und Passwort nicht gültig ist, erscheint diese Fehlermeldung.

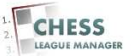

## 04 Anmeldung erfolgreich

| gebnisdienst. <b>sch</b>    | hachverband-sh.de/adm | inistrator/index.php |                                                                                                    |             |                     |                  |               |                                            | v C Q Suchen                        |                    |                                | ☆ 🖬                   | •       |     |
|-----------------------------|-----------------------|----------------------|----------------------------------------------------------------------------------------------------|-------------|---------------------|------------------|---------------|--------------------------------------------|-------------------------------------|--------------------|--------------------------------|-----------------------|---------|-----|
| ministrati                  | ion                   | _                    | _                                                                                                    | _           | -                   | _                |               | _                                          | _                                   | _                  | _                              | د 🔀                   | oon     | n   |
| Benutzer N                  | Menüs Inhalt Ko       | mponenten Erwe       | siterungen Hilfe                                                                                                    |             |                     |                  |               |                                            |                                     |                    | ) Besucher 斗 1 Admin           | 🔊 0 🔲 Vorsch          | 18U 🚺 A | Abr |
| 2 Quick Icons               | (admin)               |                      |                                                                                                    |             |                     |                  |               | <ul> <li>K2 Stats (admin)</li> </ul>       |                                     |                    |                                |                       |         |     |
| K2                          |                       |                      |                                                                                                    |             |                     |                  |               | Neueste Artikel Beliebte Artikel           | Artikel mit den meisten Kommentaren | Neueste Kommentare | Statistiken                    |                       |         |     |
|                             |                       |                      |                                                                                                    |             |                     |                  |               | Titel<br>Update der Homepage am 20,/21.Dez | emberl                              |                    | Erstelt<br>17/12/2014 - 12:Dez | Autor<br>Ulrich Kraus | c       |     |
|                             | 1                     | 1-1                  |                                                                                                    |             |                     |                  | $\bigcirc$    | Aktuelle Kaderlisten Schleswig-Holst       | ein                                 |                    | 15/12/2014 - 09:Dez            | Heiko Spaan           |         |     |
|                             | -                     |                      | - III                                                                                                    | Con P       |                     |                  |               | Landesmannschaftsbitzmeisterscha           | ft am 24.01.2015 in Bargteheide     |                    | 11/12/2014 - 08:Dez            | Heiko Spaan           |         |     |
| veuen Artikel<br>hinzufügen | Artikel               | Emptoniene Artikel   | Geloschte Artikel                                                                                                    | Kategorien  | Geloschte Kategorie | n sicnlagwörter  | Kommentare    | Schiedsrichterlehrgang 7./8.3.2015 in      | n Bargteheide                       |                    | 10/12/2014 - 22:Dez            | Helko Spean           |         |     |
|                             |                       |                      |                                                                                                    |             |                     |                  |               | Bezirk Ost: Rundschreiben 10-2014          |                                     |                    | 07/12/2014 - 19:Dez            | Joachim Ger           | ks      |     |
|                             |                       |                      |                                                                                                    |             | -                   | -                | <b>C</b> (1)  | Seniorenmannschaftspokal 2015 Run          | ide 1                               |                    | 06/12/2014 - 21:Dez            | Gerhard Mei           | wald    |     |
| <b>~</b>                    |                       |                      | and the second second s | THE.        | <b>1</b>            | 0                | (•)           | Ausschreibung Offene Frauen-Lande          | eseinzelmeisterschaft Mölin 2015    |                    | 04/12/2014 - 19:Dez            | Britta Leib           |         |     |
|                             |                       | _                    |                                                                                                    |             |                     | -                |               | Bezirk Ost: Rangliste Bezirksbiltzman      | nschaftsmeisterschaft 2014          |                    | 30/11/2014 - 20:Nov            | Joachim Ger           | ks      |     |
| Extra-Heider                | Extra-Heider-Gruppen  | Medien-Manager       | Unine-mage-Editor                                                                                                    | Anleitungen | K2 erweitern        | K2 Community     | Joomakeader   | DEM 2014                                   |                                     |                    | 20/11/2014 - 17:Nov            | Ullrich Kraus         | 8       |     |
|                             |                       |                      |                                                                                                    |             |                     |                  |               | Benedict Krause (SK Norderstedt) ne        | euer Landespokalsleger!             |                    | 17/11/2014 - 14:Nov            | Helko Spaan           |         |     |
| uick Icons                  |                       |                      |                                                                                                    |             |                     |                  |               | Die 5 zuletzt angemeldeten                 | Benutzer                            |                    |                                |                       |         |     |
|                             |                       |                      |                                                                                                    |             |                     |                  |               | Die 5 beliebtesten Beiträge                |                                     |                    |                                |                       |         |     |
|                             |                       |                      |                                                                                                    |             |                     |                  |               | Die 5 zuletzt hinzugefügten                | Beiträge                            |                    |                                |                       |         |     |
|                             |                       |                      |                                                                                                    |             |                     | Jooma'9 ist free | ucomar 2 s 19 | entilohte Software.                        |                                     |                    |                                |                       |         |     |
|                             |                       |                      |                                                                                                    |             |                     |                  |               |                                            |                                     |                    |                                |                       |         |     |

Nach erfolgreicher Anmeldung erscheint der Admin-Bereich der Webseite. Ein CLM-Benutzer kann nur die Funktionen aufrufen, für die er die Berechtigung hat. In diesem Dokument geht es nur um die Verwaltung der Spieler-Datenbank.

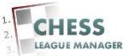

#### **05 Aufruf des CLM-Backends**

| gebnisdienst.schachverband-sh.de | e/administrator/index.php                                                                   | v C Q Suchen                                                                                                    | ☆ 自 ♣                                  |
|----------------------------------|---------------------------------------------------------------------------------------------|----------------------------------------------------------------------------------------------------|----------------------------------------|
| ministration                     |                                                                                             |                                                                                                    | mool 🐹                                 |
| Benutzer Menüs Inhalt            | Komponenten Erweiterungen Hilfe                                                             | <u>م</u>                                                                                                    | Besucher 🕹 1 Admin 💉 0 🚍 Vorschau 🚺 Ab |
| 2 Ouist Issue (admin)            | Banner  Chessleaguemanager                                                                  | - K2 Chata Indusia                                                                                                    |                                        |
|                                  | Downhads                                                                                    | Neueste Artikel Beleitze Artikel Artikel Artikel artikel mit den meisten Kommentaren Neueste Kommentaren                                                                                                    | Statisticen                            |
| JK2                              | JoomGalery >                                                                                |                                                                                                    | Total Andrews                          |
|                                  |                                                                                             | United der Komenson am 20.121 Dezemberi                                                                                                    | 17/12/2014 12 Day Ullich Kraute        |
|                                  | Kontalle                                                                                    | Altriala Vadadetea Coblecula Holetain                                                                                                    | 15/12/2014 00 Day Hole Coope           |
|                                  | Nachrichan                                                                                  | Annual reporter and the second second s | Manager and Annual States              |
| veuen Artikel Artikel            | Gelöschte Artkel Kategorien Gelöschte Kategorien Schlagwörter Kommentare                    | California insurante and a california and 24.01.2015 In Dargieneide                                                                                                    | reko Spaan                             |
| ninzutugen                       |                                                                                             | Schepanonenen/rgang 7.6.3.2015 in Bargteneide                                                                                                    | 10/12/2014 - 22/D62 HeR0 Spean         |
|                                  | M Phoce Gatery                                                                              | Bezirk Ost: Rundschreiben 10-2014                                                                                                    | 07/12/2014 - 19:Dez Joachim Gerks      |
|                                  | Suche 📃 💼 n 🏠                                                                               | Seniorenmannschaftspokal 2015 Runde 1                                                                                                    | 06/12/2014 - 21:Dez Gerhard Melwald    |
| <b>V</b>                         | Suchindex 📃 💼 🚺 😲                                                                           | Ausschreibung Offene Frauen-Landeseinzelmeisterschaft Mölin 2015                                                                                                    | 04/12/2014 - 19:Dez Britta Leib        |
| Extra Faider Dou                 | Unietungen Onios Image Editor V2 Delumentationen 8 V2 enuetaren V2 Community InstelliGender | Bezirk Ost: Rangliste Bezirksbiltzmannschaftsmeisterschaft 2014                                                                                                    | 30/11/2014 - 20:Nov Joachim Gerks      |
| EXCEPTIONE                       | auserport Anletungen Az erweiterin K. Community Jobrisekester                               | DEM 2014                                                                                                    | 20/11/2014 - 17:Nov Ullrich Krause     |
|                                  | Ø Weblinks                                                                                  | Benedict Krause (SK Norderstedt) neuer Landespokalsleger                                                                                                    | 17/11/2014 - 14:Nov Helko Spaan        |
| uick Icons                       |                                                                                             | Die 5 zuletzt angemeldeten Benutzer                                                                                                    |                                        |
|                                  |                                                                                             | Die 5 beliebtesten Beiträge                                                                                                    |                                        |
|                                  |                                                                                             | Die 5 zuletzt hinzugefügten Beiträge                                                                                                    |                                        |
|                                  |                                                                                             |                                                                                                    |                                        |
|                                  | Joonnalik at free, unter der GNUCHLUZenz, v                                                 | addfarfalcha Software.                                                                                                    |                                        |
|                                  |                                                                                             |                                                                                                    |                                        |

Der Start des CLM-Backends erfolgt durch Auswahl des Menüpunktes "Komponenten - Chess League Manager".

#### Achtung: Aus Sicherheitsgründen wird der Zugriff auf das Joomla-Backend nach 15 Minuten Inaktivität automatisch beendet!

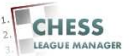

### 06 CLM-Backend wird angezeigt

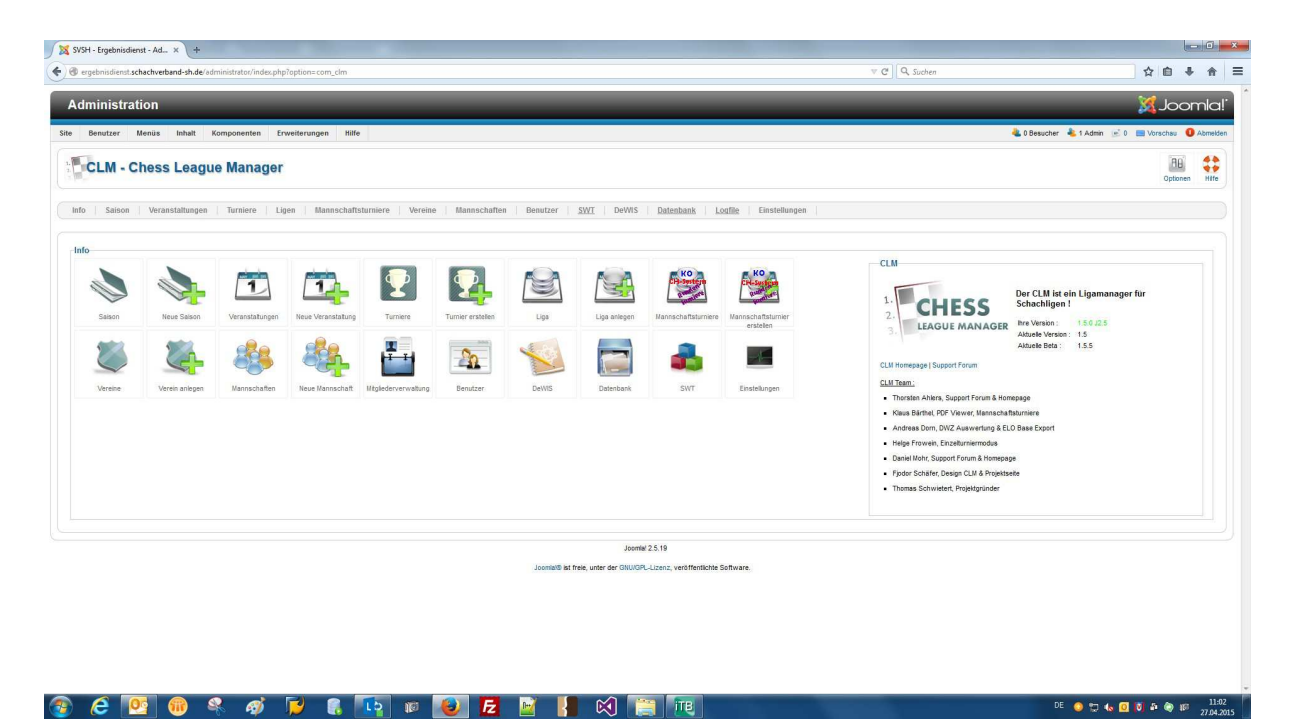

Das ist das vollständige CLM-Backend. Je nach Zugriffsrechten des aktuellen Benutzers werden unter Umständen auch weniger Menüpunkte angezeigt.

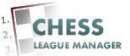

## 07 Spieler-Datenbank aufrufen

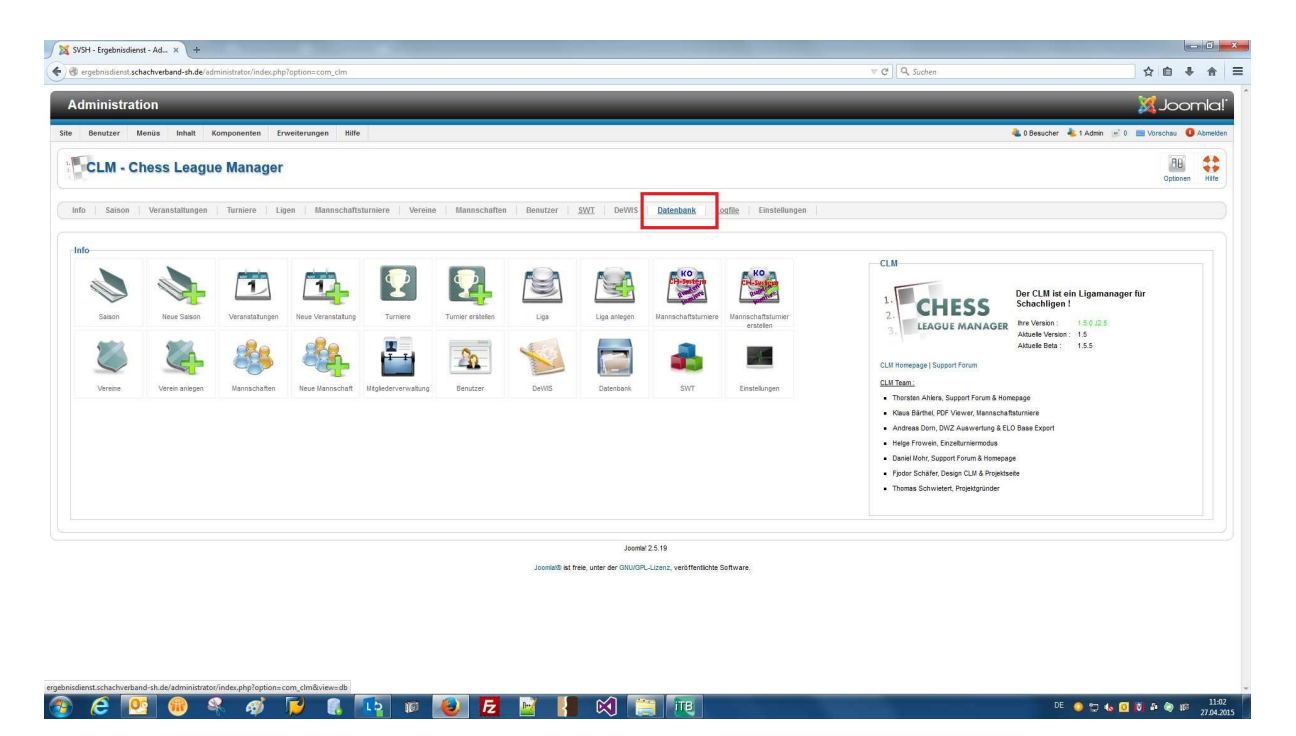

Durch das Anklicken der Überschrift "Datenbank" öffnet man die Spieler-Datenbank des CLM.

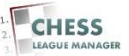

## **08 Spieler-Datenbank wird angezeigt**

| ) ergebnisdienst. <b>schachverband-sh.de</b> /administrator/index.php?option=com_clm&view=db                                                                                                    | ▼ C Q Suchen ☆ 🖻 🖡 1                                                                                                    |
|----------------------------------------------------------------------------------------------------|----------------------------------------------------------------------------------------------------|
| dministration                                                                                                    | Imool 🐹                                                                                                    |
| Benutzer Menüs Inhalt Komponenten Erweiterungen Hilfe                                                                                                    | 🍓 0 Besucher 🔹 1 Admin 🗟 0 🚃 Vorschau 🕚 Abm                                                                                                    |
| Datenbank                                                                                                    | Defenbank angassen Exporteren importeren weeter Funktionen Läschen 502, Ausführen Deter Ibechladen DMZ Datenbank updaten in                                                                                                    |
| 0   Salison   Veränstaltungen   Turniere   Ligen   Mannschaftsturniere   Vereine   Mannschaften   Benutzer   <u>SWI</u>   De                                                                                                    | eVVIS Datesbank Logfile Einstellungen                                                                                                    |
| htung !<br>Reilio Minimierung emplehlen wir vor Arbeiten an der DB einen Abzug zu erstellen "z.B. mit phylik/Admin oder Akseba.<br>Ne neue Funktion DWZ Direkt Update ich noch im Beta-Status. Die aktualisierten Vereine sind jeweis im Logtle gelistet                                                                                                    | Akhadisienneg der DWZ-Butenback mit Online Zugriff zur DSB-Butenback<br>- Hier Können Spielerdaten im 1-Schmit Verfahren akhadisient werden<br>- Achang, Verblande um Vereine werden vorausgesetzt<br>DWZ Direkt Undste                                                                                                    |
| ufgund umfassender Änderungen an der Struitur der Datenbank ist die Ligaimport-Jexportfunktion in der derzeitigen CLM-Version als 'under construction'<br>uzerhen!<br>I Fragen kontaktieren Sie die Entwichter.                                                                                                    | SVB Schleswig-Holstein                                                                                                    |
| investas<br>s exvendes de <u>districtuationals</u> des CLM<br>imm Sm districtuations de l'annument des la service de la service de la servi | Update         Update/PI         Enterndern / Ausbendern           Aksatering der DVZ-Derestants bes flasting der DSB Downloaddateisen         Statissent of the Statistica der DSB Downloaddateisen           - Update und Ausbendern versioner und Spelerfatei, anschl. Update der DVZ-Datenbank         Desensent (Lopida dausvählern versioner und Spelerfatei, anschl. Update der DVZ-Datenbank                                                                                                    |
| htung : Verwenden Sie ausschließlich die vom DSB bereitgestellten SQL Dateien.<br>e anderen Dateien könnten die interne Datenbank beschädigen oder zu totatern Datenverlust führen !                                                                                                    | Durchsuchen Keine Datei ausgewählt.                                                                                                    |
| iatus<br>Xoad von SQL Dateien ist andwert<br>Süfurnig von SQL Dateien ist andwert                                                                                                    | SQL Datei(en) zum Ausführen / Löschen auswählen - Datei wählen -                                                                                                    |
| Ktuelle DWZ Datelen is absellen SSL Datelen finden Sie unter: by Standard State State State State werkelskälte State Statesland Athel evenlositig Kursen Landarsenhand mit date stateslanden Statesland Hukken me                                                                                                    | Parameter nur für SQL-Datie Ausbiltren     Durch das Leeren der saisonunabhingigen Tabelle wird das Mitscheifen von ausgeschiedenen     Mitglieder bzw. aufgetisten Vereinen in die Zukuntt verhindert ,     SQL-Ausbiltren     SQL-Ausbiltren     Eite backten Si. ggr manual gestatz Einrikag vereinen auch gelascht.                                                                                                    |
| QL Datelen<br>wmload . Rechtskick -> Zei speichern unter                                                                                                    | DWZ Datenbank updaten  einschl. passive Mitglieder Achtung! Standardmäßig werden die passiven Vereinsmitglieder (Status P) nicht übernommen                                                                                                    |
| pielerse)<br>ownicad Export Datelen<br>winder Rechtslöck - Zei geschem unter                                                                                                    | Expertimport-funktionen<br>Liga zum Export auswählen                                                                                                    |
|                                                                                                    | Liga wahlen -     Keine Optionsauswahl sorgt für die Erstellung eine Read-Only Variante.     CLM Benutzer expontieren     Nur im CLM Format, zur Wetergabe an andere Systeme mit dem CLM.     Machine I har in CLM Contract auf die Contract of the Contract of the Contr |
|                                                                                                    | Joomla User expertieren, <u>actitung</u> 1 vur m CUM Pormat 20 Wiedermetstelung auf intern Server 1 ube Weitergabe dieser Dateien stellt ein<br>erhebliches Sicherheitsfalsko dar I (Passwötrer werden gespeichen)     SQL Datei erstellen,     SQL Datei erstellen, Suber Sicherheitsfallt CLM Format (2 um Import mit z.B. phomyadmin ).                                                                                                    |

Das ist die Startseite der Spieler-Datenbank.

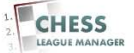

#### 09 SQL-Dateien herunterladen

| ) ergebnisdienst.schachverband-sh.de/administrator/index.php?option=com_clm8xview=db                                                                                                    | v C Q Suchen 🛧 🖞 🖨 🖡 1                                                                                                    |
|----------------------------------------------------------------------------------------------------|----------------------------------------------------------------------------------------------------|
| dministration                                                                                                    | lanool 🐹                                                                                                    |
| Benutzer Menüs Inhalt Komponenten Erweiterungen Hilfe                                                                                                    | 🍓 0 Besucher 🔌 1 Admin 🛛 🗟 0 🗮 Vorschau 🕚 Akm                                                                                                    |
| Datenbank                                                                                                    | Daterbank angossen Exporteren Inporteren Westere Funktionen Löschen 592. Austühren Daterbanklupdaten MUZ Deterbanklupdaten M                                                                                                    |
| lo Saison Veranstaltungen   Turniere   Ligen   Mannschaftsturniere   Vereine   Mannschaften   Benutzer   <u>SWT</u>                                                                                                    | DeWRS Datenbank Logflig Einstellungen                                                                                                    |
| htung !<br>Tikling Allminimung impfelten wir vor Arbeiten an der DB einen Abzug zu sratellen, 25. mit phytikkömin oder Alseeba.<br>In aus Funktion DMV Dferkt Tadate int noch im Felt-Status. Die aktualizierder Verones and invelik im Lodie selletet                                                                                                    | Aktualisierung der DVZ-Datenbank mit Oslim-Zugriff zur DSB-Datenbank<br>- Wirk Komm, Subietzdahn im 1 Schuff Wirthame aktualisiert werden<br>                                                                                                    |
| ungrund umfassender Anderungen an der Struitur der Datenbank ist die Ligaimport-Jexportfunktion in der derzeitigen CLM-Version als 'under constructio zusehnent I Fragen konfaktieren Sie die Entwickter.                                                                                                    | on<br>SVB Schleswig-Holtscin *                                                                                                    |
| innveise<br>wervweiden <u>die deutschaftenden</u> des CLM<br>um Sie de auf Auss Sie de Zularhame entsprechend angepasst haben !<br>I) Dicklen Be den Köugf Zularhame angepasent <mark>Activenzi</mark> , Alle vorhandesen, alten Daten werden dadurch zerstört !<br>I) We Sign mit den Chult an wropassent <u>Activenzi</u> , Alle vorhandesen, alten Daten werden dadurch zerstört ! | Uppdate         Uppdate/FP         Einblenden / Ausbienden           Aktualisierung der DWZ. Datesthank bei Histzang der DSB. Doverloaddateinen                                                                                                    |
| htung : Verwenden Sie ausschließlich die vom DSB bereitgestellten SQL Dateien.<br>e anderen Dateien könnten die interne Datenbank beschädigen oder zu totalem Daterverlust führen !                                                                                                    | Durchsuchen                                                                                                    |
| atus                                                                                                    | SQL Datei(en) zum Ausführen / Löschen auswählen                                                                                                    |
| load von SQL Dateien ist alfwert<br>sführung von SQL Dateien ist alfwiert                                                                                                    | - Datei wählen -                                                                                                    |
| Kutelle DVZ Datelen e adauten SQL Datelen finden Sie unter: provendast binnen Landsendaat him evendast binnen Landsendaat dim evendast binnen Landsendaat date                                                                                                    | Parameter nur für SQL-Datei Austihren Durch das Leeren der saisonunsbhängigen Tabelle wird das Mitschleifen von ausgeschiedenen Leeren der jeveiligen Übernahme-Tabelle vor Mitgliede tzva aufgelösten Vereinen in die Zulunt weinindet. Es wird empföhlen, des zur 1. Übernahme zu Saisonstat zu tun Bite backenten Sis ogt menung iseratie Ertrigen verden so auch gelöscht. |
|                                                                                                    | DWZ Datenbank updaten                                                                                                    |
| eler sql                                                                                                    | 🔄 einschl. passive Mitglieder Achtung! Standardmäßig werden die passiven Vereinsmitglieder (Status P) nicht übernommen                                                                                                    |
| ownload Export Datelen                                                                                                    | Export-funktionen<br>Liga zum Export auswählen                                                                                                    |
|                                                                                                    | Liga wählen Keine Optionsauswahl sorgt für die Erstellung einer Read-Only Variante.                                                                                                    |
|                                                                                                    | CLM Benutzer exportieren Nur im CLM Format, zur Weitergabe an andere Systeme mit dem CLM.                                                                                                    |
|                                                                                                    | Joomla User exportieren.                                                                                                    |
|                                                                                                    | SQL Datei erstellen. SQL Datei erstellen statt CLM Format ( zum Import mit z.B. phpmyadmin ).                                                                                                    |

Der Deutsche Schachbund stellt einmal wöchentlich (in der Nacht von Mittwoch auf Donnerstag) die SQL-Dateien mit den neusten Spielerdaten zur Verfügung. Der im Screenshot gezeigte Link verweist auf die Datei des Schachverbandes Schleswig-Holstein.

#### <u>Anmerkung</u>

Man könnte auch die Daten aller DSB-Vereine in das System einspielen. Damit würde man die Dateneingabe der Frauen-Landesliga und der offenen Seniorenmeisterschaften vereinfachen, andererseits wäre das gesamte System aber vermutlich langsamer.

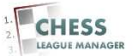

## **10 SQL-Dateien speichern**

| ergebnisdienst. <b>schachverband-sh.de</b> /administrator/index.php?option=com_clm8xview=db                                                                                                    | v C Q Suchen ☆ 🖻 🕴 1                                                                                                    |
|----------------------------------------------------------------------------------------------------|----------------------------------------------------------------------------------------------------|
| Iministration                                                                                                    | Imool 🐹                                                                                                    |
| Benutzer Menüs Inhalt Komponenten Erweiterungen Hilfe                                                                                                    | 🍓 0 Besucher 👍 1 Admin 🗟 0 🚍 Vorschau 🛛 🛛 Abm                                                                                                    |
| Datenbank                                                                                                    | Daterbank angessen<br>Esporteren importeren wettre Funktionen Läschen SOL Ausführen Datei lochaden DV/Z Daterbank updaten H                                                                                                    |
| o Saison Veranstaltunnen Turniere Linen Mannschaftsturniere Vereine Mannschaften Benutzer SWT                                                                                                    | Öffnen von LV-A-sql.zip                                                                                                    |
|                                                                                                    | Sie möchten folgende Datei öffnen:                                                                                                    |
|                                                                                                    | N LV-A-sqLzip                                                                                                    |
| nung :<br>Riciko Minimierunn emnfehlen wir vor årheiten an der DB einen åhzun zu erstellen. z.B. mit nhnflivärtmin oder åkeehe                                                                                                    | Vom Typ: ZIP-Datei (78,8 KB)                                                                                                    |
| enne minimitereng emplomen mi ter recent et de de de de de de de de de de de de de                                                                                                    | voir nttp://dwt.jvw.mto                                                                                                    |
| e neue Funktion DWZ Direkt Update ist noch im Beta-Status. Die aktualisierten Vereine sind jeweils im Logfile gelistet.<br>Igrund umfassender Änderungen an der Struktur der Datenbank ist die Ligaimport-(exportfunktion in der derzeitigen CLM-Version als 'under construct'                                                                                                    | Wie soll Firefox mit dieser Datei verfahren?                                                                                                    |
| isehen!<br>Fragen kontaktieren Sie die Entwickter                                                                                                    | O Offnen mit 7-Zip File Manager (Standard)                                                                                                    |
|                                                                                                    | Datei speichern     Einblenden / Ausblenden                                                                                                    |
| Weise verwenden die <u>deutschel/ersion</u> des CLM Intel Sie dazuf dass Sie die Datenbank enternechend annenasst haben I                                                                                                    | Eur Dateien dieses Typs immer diese Aktion ausführen                                                                                                    |
| ner de dalad, dass de de balendaris ensprecient argeptast naber :                                                                                                    | l l l l l l l l l l l l l l l l l l l                                                                                                    |
| Design for the Manufacture of Laboration and the Data series of the Data series of the Da                                                                                                    |                                                                                                    |
| Drücken Sie den Knopf Datenbank anpassen: <u>Achtung ;</u> Alle vorhandenen, alten Daten werden dadurch zerstört !<br>Viel Spaß mit dem CLM !                                                                                                    | OK Abbrechen Update der DWZ-Datenbank                                                                                                    |
| Dnickson (Bis dan Korpf Diechoak anpassen' <mark>Achtung :</mark> Alle vorhandenen, alten Daten werden dadurch zerstört !<br>Wel Spaß mil dem CLM !<br>Ling: Verwenden Se ausschließlich die vom DSB bereitgestellten SQL Dateien.                                                                                                    | OK Abbrechen Ppdate der DVZ-Datestbank                                                                                                    |
| Drückes Rörd Dutenbank angessen: <mark>Achterer, Achterer, Ale vorhandesen, alten Daten werden daderch zerstört !</mark><br>Wiel Spall mit dem CLM !<br>ung 'Yerwandes des Gausschlieblich die vom DSB bereitigestellten SQL Dateien.<br>anderen Dateien könnten die interne Dateinanic beschlidigen oder zu totaliem Dateiwertust führen !                                                                                                    | OK Abbrechen Podste der DWZ-Datenbank Dachtachen. Verw Detw angewäßt                                                                                                    |
| Drücken Sin den Krogf Datehotan angassen <sup>2</sup> Achtwarz, Alle vorhandenes, alten Daten werden dadurch zerstört !<br>Weg Sin mit einer U.U.I.I.I.I.I.I.I.I.I.I.I.I.I.I.I.I.I.I                                                                                                    | OK Abbrochen Dydate der DW2 Datesbask                                                                                                    |
| Drücken Sie den Körgf Datehatik nangassen <sup>1</sup> . <mark>Achtung:</mark> Alle vorhandenen, alten Daten werden dadurch zerstört !<br>Weil Spaß mit dem CLU !<br>Imge Verwandes Sie ausschledlich die vom DSB bereitigestellten SQL Dateien.<br>anderen Datehen könnten die interne Datensams beschlädigen oder zu ticktern Datenvertust führen !<br>Itus                                                                                                    | OK Abbrechen<br>Podele der DWZ-Datenbank<br>SoL Datel(en) zum Austühren / Löschen auswählen                                                                                                    |
| Ducksen Bin den Krogef Dakehaan kan geassen <b>Achteur</b> g, Alle vorhandense, alten Daten werden daderch zerstört !<br>Weig Sein mit ein mit (1994)<br>Image : Verwonden Sie ausschlieblich die vem OSB bereingestellten SOL Dateinen.<br>anderen Dateine klonnen die interne Dateinamik beschädigen oder zu fotalem Datenverlauf führen !<br>Huss<br>auf om SOL Dateine III alternet<br>Mannen von SOL Dateine III alternet                                                                                                    | OK Abrechen Podate der DWZ-Datesbask Dudsucient: Keine Deer ausgewahlt SOL Datei(en) zum Ausführen / Löschen ausgehlten - Datei wählen                                                                                                    |
| Dicken Die der Kropf Dakehaan angassen <u>Actional</u> , Alle vorhandenen, allen Daten werden dadurch zerstört!<br>Wegsam nit mer ULU!<br>Imme: Verwenden Ein sanze Allebitet die vern DSB bereitgestellter SOL Dateien.<br>anderen Dateien könnten die interne Distelebant beschadgen oder zu totalem Datenverlust führen !<br>sod von SOL Dateien ist preferent<br>mangen oder sollter in sameert<br>tuelle DWZ Dateien ist preferent                                                                                                    | OK Abbrechen Podde der DW2-Datenbank Dathachen. Vore Dele augeneilt SQL Datei(en) zum Ausführen / Löschen auswählen Delei weiter -  Parameter nur fis SQL-Datei Ausführen                                                                                                    |
| Drückes für den Kröuf Datehsahn angessen <sup>2</sup> . Achtung: Alle vorhandense, alten Daten worden dadurch zerstört !<br>Wage Mit meilem (LUI)<br>Wage Mit meilem (LUI)<br>wage Networken Ste wasschäftlicht der vom DSB bereingestellter SOL Dateinen<br>anderen Dateite Kindnen der Herre Datehsahn beschädigen oder zu Kotalem Datenverlustführen !<br>wage vom SOL Datein ist anteren<br>Wage Not Dateiter ist anteren<br>wage SL Dateiter ist anteren<br>wage SL Dateiter in familieren<br>wage SL Dateiter in forden De winter :<br>wasselban SOL Dateiter in forden De winter :<br>wasselban SOL Dateiter in forden De winter :                                                                                                    | OK         Abbrecken         Portate der DWZ-Datesbank           Datesbank         SQL Datesjon zum Austlühren / Löschen auswählen         Datesbank           Dates wählen         Datesbank         Datesbank           Parameter mit fröd. Dates Ausführen         Datesbank         Datesbank           Datesbank         Datesbank         Datesbank                                                                                                    |
| Dicksen für den Kröufer Datehaan angassen <sup>2</sup> . Achtungt, Alle vorhandenen, alten Daten werden dadurch zerstört !<br>Wege Sam nit men (ULI)<br>Mage: Verwanden 5 is usschäftlich die vom 059 bereitgestellten 50. Dateinen<br>anderen Dateinen kommen die Interne Datehaan beschädigen oder zu kolatern Datenverluist führen !<br>Mage: Verwanden 2000 der Sam Sam Sam Sam Sam Sam Sam Sam Sam Sam                                                                                                    | OK         Abbrechen         Podate der DW2-Datenbank           SGL Datei(en) zum Ausführen / Löschen auswählen         -         -           Datei wählen - •         •         Parameter muf tri SGL Obari Ausführen           Leren der jeweiligen Übenahme-Tabelle vor         Mögleder bzu aufgeleten Vereiner in die Zuluut verhindet.           Leven der jeweiligen Übenahme-Tabelle vor         Mögleder bzu aufgeleten Vereiner in die Zuluut verhindet.                                                                                                    |
| Drücken Sind den Kropf Dakeholak napassen <sup>1</sup> . Achtung: Alle vorhandener, alten Daten werden dadurch zerstört !<br>Weg Sin mit men Utter<br>Weg Sin mit men Utter<br>werden Dateken könntin die interne Datekenan beschädigen oder zu trötetem Datenverlust führen !<br>Uts<br>Welle DVZ Dateken fallenen<br>Welle DVZ Dateken int sinterne<br>Welle DVZ Dateken mit einder i<br>Maskelle SLD. Stateken finden Sie unter :<br>Menser Statebund onder Biste unter :<br>Menser Statebund onder Biste unter :<br>Menser Statebund onder Bister Uts-                                                                                                    | OK         Abbrechen         Podate der DW2-Datenbank           Dothuchen:         Versichen         Versichen         Versichen           SQL-Datei(en) zum Ausführen / Löschen auswahlen         -         -           Datei wehlen:         •         -           Parameter nur fis SQL-Datei Ausführen         -         -           eren der jeweiligen Übemahme-Tabele vor         -         -           SQL-Ausführen         -         -           Datei date Steven der zeinnumablingigen Tabels wird das Mitchhelfen von ausgeschiedenen         -           Mitgleiner hare ausführtet Versionen (nich 22-blaut wirdung das Stevenheidenen Einschließen Stevenheiden Stevenheiden S |
| Duickes für des Kroof Datehaan angessen <sup>2</sup> Activates, Alle vorhandenes, alten Daten worden dadurch zerstört!<br>Wage 3 mit dem konnellen des Interne Datehaan konschlagen oder zu fotalem Datenverlaust führen 1<br>mars - Novem konnelle na Marken<br>Barreng von SSL. Dateien Interne Barrene<br>Barreng von SSL. Dateien Interne Barrene<br>Wassen Staten Konnelle and marken<br>Barreng von SSL. Dateien Interne Barrene<br>Marken SSL. Dateien Interne Barrene<br>Simon zwichter Konnelle and marken<br>Barreng von SSL. Dateien Barrene<br>Simon zwichter Konnelle and Barrene<br>Simon zwichter Konnelle and Barrene<br>Simon zwichter Konne                                                                                                    | OK         Aborchen         Polate der DWZ-Datesbask           Dudikudiet:         Kreir Deier augerakt         SOL Dates[en] zum Austluhren / Löschen auswählen           -Dates wählen =         Parameter nuf tri SOL Date Ausführen /         Duch das Leenen der säisonunabhängigen Tabelle wird das Mischkillen von ausgeschiedenen hägleidet bezu adgelädet Venteren in die Zulumt verlindet, mäßlen Bite bezuhlen Sie, gif manuell gesetzte Einträge werden so auch gelöscht.           DVZ Datenbank updaten         DVZ Datenbank updaten                                                                                                    |
| Dicklos Bio des Koopt Datehtaat angassen <sup>2</sup> . Achtung: Alle vorhandenen, alten Daten werden dadurch zerstört !<br>Wege Sam nit men Cut III<br>Wege Sam nit men Cut III<br>Bio des Dateien konnten die interne Datenbarn beschladigen oder zu totalem Datenvenlast führen !<br>Bio des Dateien konnten die interne Catenbarn<br>Bio des Dateien konnten die interne Catenbarn<br>Bio des Dateien konnten die konnten die konnt                                                                                                    | OK         Abbrechen         Podate der DWZ-Datenbank           SOL. Datei(en) zum Ausführen / Löschen auswahlen         -         -           -Datei wählen         Parameter nur für SQL-Datei Ausführen         -           -Datei wählen         -         Durch das Leven der sationurabhängigen Tabelle wird das Mitschleifen von ausgeschledenen                                                                                                    |
| Dickes file des Koopf Dakehaan ingessen <sup>2</sup> , Actiluara, Alle vorhandenen, alten Daten werden dadurch zerstört!<br>Weige Sam et des vor. UN<br>Weige Sam et des vorhandenen, alter Datenbarn beschädigen oder zu trabaiern Datenverlust filmren 1<br>Weige Sam et des vorhanden de lettere Datenbarn beschädigen oder zu trabaiern Datenverlust filmren 1<br>Weige Sam et des vorhanden de lettere Datenbarn beschädigen oder zu trabaiern Datenverlust filmren 1<br>Weige Sam et des vorhanden de lettere Datenbarn beschädigen oder zu trabaiern Datenverlust filmren 1<br>Weige Sam et des vorhanden de lettere Datenbarn beschädigen oder zu trabaiern Datenverlust filmren 1<br>Weige Sam et des vorhanden des vorhanden de                                                                                                    | OK         Abbrochen         Opdate der DWZ-Datesbask           SQL Dateijen j zum Austühren / Löschen auswählen         -           Dateijen j zum Austühren / Löschen auswählen         -           Parameter nur fir SQL-Datei Ausführen         -           Bild des Mithonen nur fir SQL-Datesbask         -           Bild des Mithonen         -           SQL-Ausführen         -           Bild gilder have adgelistete Vereinen nicht Zubunt wehnden:         -           SQL-Ausführen         -           DVZD Zeitenbank updaten         -           Bilder Strick under Richt gestellter Enträge werden so auch gefischt.         -           DVZD Zeitenbank updaten         -           einschl. passive Mitglieder Achtangl Standsdrafülig werden die passiven Vereinsmitglieder (Status P) nicht übernommen         -                                                                                                    |
| Dickton [in den Kroof Dakehalan ingassen". Activate: Ade vorhandeen, alten Daten worden dadurch zerstört!<br>Weig Sum offen Curlos<br>Weig Sum offen Curlos<br>Marces Dateien ist ankanet<br>daten Sub Dateien ist ankanet<br>Autor Sub Dateien ist ankanet<br>Busten Sub Dateien ist ankanet<br>Busten Sub                                                                                         | OK         Aborchen         Portate der DW2-Datatabank           Dotsucient         Nore Date sogenäte         -           SGL Datei (en) zum Austühren / Löschen auswählen         -         -           - Datei wählen         Parameter mut IK SQL Datei Ausführen         -           Leren der jeweiligen Übenahme-Tabelle um         Müglede bzw. aufplätigt Verenen in de Zulunt verhindet         -           Leren der jeweiligen Übenahme-Tabelle um         Durch das Leren der salsonunablingigen Tabelle wird das Mitschleffen von ausgeschledenen         -           SQL-Justühnen         Durch das Leren der salsonunablingigen Tabelle wird das Mitschleffen von ausgeschledenen         -           Bite beschlen Sw. gd mannel gestätte Emilige weden so auch gellscht         -         -           OWZ Datenbank updaten         -         -         -           einschl, pssive Mitglieder Achung Standadmäßig weden de passiven Vereinsmitglieder (Status P) nicht übennommen         -         -           Export lengort funktiones         -         -         -         -                                                                                                    |
| Ducken für den Knopf Outenbank nampsest <sup>2</sup> . Actives2, Alle vorhandenes, alten Daten worden dadurch zerstörft 1<br>Weig Nur die wurden für den knopf Datenbank die vom DSI Bereitgestelltes SQL Dateien,<br>song Verwanden State ausschiedlich die vom DSI Bereitgestelltes SQL Dateien,<br>song SUL Dateien ist ausschiedlich die vom DSI Bereitgestelltes SQL Dateien,<br>song SUL Dateien ist ausschiedlich die vom DSI Bereitgestelltes SQL Dateien,<br>song SUL Dateien ist ausschiedlich die vom DSI Bereitgestelltes SQL Dateien,<br>song SQL Dateien ist ausschiedlich die vom DSI Bereitgestelltes SQL Dateien,<br>song SQL Dateien ist ausschiedlich die vom DSI Bereitgestelltes SQL Dateien,<br>song SQL Dateien ist ausschiedlich die vom SQL Dateien ist ausschiedlich die vom SQL Dateien ist ausschiedlich dur der SQL Dateien ist ausschiedlich dur der SQL dur der SQL der SQL der SQL dur der SQL dur der SQL du                                                                                                    | OK         Abtrochen         Opsate der DWZ-Datasbank           SQL Datei(en) zum Ausführen / Löschen auswählen         -           Datei wählen         -           Parameter mär SQL-Datei Ausführen / Löschen auswählen         -           Datei vählen         -           Biter bahr augeschledenan         Duch die Leven der sätionursbängigen Tabelle wird des Mitschaften von ausgeschiedenan           SQL-Ausführen         Duch die Leven der sätionursbängigen Tabelle wird des Mitschaften von ausgeschiedenan           SQL-Ausführen         Duch die Leven der sätionursbängigen Tabelle wird des Mitschaften von ausgeschiedenan           OWZ Dateinbank Updaten         -           effenschart Spatial         -           effenschart Sung Standardmäßig werden de passien Vereinantigleider (Batus P) nicht übernommen         -           Upgert fraktiones         Lüge zuwählen                                                                                                    |
| Dicktors file des Krouf Dakehaan angessen <sup>2</sup> . Activate: Akte vorhandeene, alten Daten worden dadurch zerstört!<br>Weig Sum offen und Und Sum offen Datenbarn konschladigen oder zu folgten mit dem Christian and<br>anderen Dateite kinden des interne Datenbarn konschladigen oder zu folgten Datenweilugt führen 1<br>tus<br>and ren 30.0. Dateiten ist anteren<br>datene Sub zu kinden konschladigen oder zu folgten Datenweilugt führen 1<br>Und Datenen Halt anteren<br>subarten Sub Zubeiten ist anteren<br>subarten Sub Zubeiten ist anteren<br>subarten Sub Zubeiten ist anteren<br>subarten Sub Zubeiten ist anteren<br>subarten Sub Zubeiten ist anteren<br>subarten Sub Zubeiten ist anteren<br>subarten Sub Zubeiten ist anteren<br>subarten Sub Zubeiten ist anteren<br>subarten Sub Zubeiten<br>subarten Sub Zubeiten<br>subarten Subarten Subarten subarten<br>subarten Subarten Subarten Subarten<br>subarten Subarten Subarten Subarten Subarten<br>subarten Subarten Subarten Subarten Subarten<br>subarten Subarten Subarten Subarten<br>subarten Subarten Subarten Subarten<br>subarten Subarten Subarten Subarten<br>subarten Subarten Subarten Subarten<br>subarten Subarten Subarten Subarten<br>subarten Subarten Subarten Subarten<br>subarten Subarten Subarten<br>subarten Subarten Subarten<br>subarten Subarten Subarten<br>subarten Subarten Subarten<br>subarten Subarten Subarten<br>subarten Subarten<br>subarten Subarten<br>subarten Subarten<br>subarten Subarten<br>subarten Subarten<br>subarten<br>subarten | OK         Aborchen         Poste der DWZ-Datababak           Dutikudiet:         Kreir Date zagenät                                                                                                    |
| Dickes file des Krogf Datehaarie napassen <sup>2</sup> Activate <sup>2</sup> , Alle vorhandnese, alten Daten worden dadurch zerstört!<br>Wei Spön mit dem (ULI)<br>Wei Spön mit dem (ULI)<br>Statesen Datehan komme de Interne Datehaanie beschuldigen oder zu kolatem Datenverlust führen 1<br>ULI<br>adriven SDL Datehen Hall statesen<br>Statesen SDL statesen int statesen<br>Statesen SDL statesen int statesen<br>Statesen SDL statesen int statesen<br>Statesen SDL statesen int statesen<br>Statesen SDL statesen int statesen<br>Statesen SDL Statesen int statesen<br>Statesen SDL States                                                                                   | OK         Aborchen         Portate der DW2-Datenbank           Dottellen] zum Ausführen / Löschen auswählen         -         -           Datei wählen - •         Parameter nur für SQL Obtei Ausführen         -           Beren der jeweiligen Übenahme-Tabeller vor<br>Mitglieder bzu aufgelätet Vereiner in die Zuluuft verhindet.         -           OWZ Datenbank updaten         -         -           OWZ Datenbank updaten         -         -           OWZ Datenbank updaten         -         -           OWZ Datenbank updaten         -         -           Um einschler steller vor<br>Utglieder bzu aufgelätet für die Erstellung einer Read-Only Valamete.         -           OWZ Datenbank updaten         -         -           Ung zum Export auswählen         -         -           Ung zum Export auswählen         -         -           -         -         -         -                                                                                                    |
| Diolosa fie de Kroupf Dakhstaar anjaasser, <u>Ackburgt</u> Ade vorhandesee, alten Daten werden dadarch zerstört !<br>Wege Sam ent werd vol<br>Wege Sam ent werd vol<br>streken Datente kroupe foar anjaasser, <u>Ackburgt</u> Ade vorhandesee, alten Daten werden daten kroupe<br>streken Datente kroupe foar anjaasser, <u>Ackburgt</u> Ade vorhandesee, alten Daten werden daten kroupe<br>streken Datente kroupe foar anjaasser, <u>Ackburgt</u> Ade vorhandesee, alten Daten werden daten kroupe<br>streken Datente kroupe foar anjaasser, <u>Ackburgt</u> Ade vorhandesee, alten Daten werden daten kroupe<br>streken Datente kroupe foar anjaasser, <u>Ackburgt</u> Ade vorhandesee, alten Daten werden daten kroupe<br>streken Daten bestenden daten beschädigen oder zit kroupe foar anja kroupe foar anjaasser, alter oder anjaasser<br>streken Daten Daten beschädigen oder zit kroupe foar anjaasser anjaasser oder anjaasser oder oder beschädigen oder anjaasser<br>Streken Daten Daten beschädigen oder anjaasser oder anjaasser oder oder oder anjaasser oder oder oder oder oder oder oder od                                                                                                    | OX         Attenden         Operate der DWZ-Datastaat           SQL Datei(en) zum Ausführen / Löschen auswählen         -         -         -         -         -         -         -         -         -         -         -         -         -         -         -         -         -         -         -         -         -         -         -         -         -         -         -         -         -         -         -         -         -         -         -         -         -         -         -         -         -         -         -         -         -         -         -         -         -         -         -         -         -         -         -         -         -         -         -         -         -         -         -         -         -         -         -         -         -         -         -         -         -         -         -         -         -         -         -         -         -         -         -         -         -         -         -         -         -         -         -         -         -         -         -         -         -         -                                                                                                    |

Die SQL-Datei muss lokal gespeichert werden. Je nach den Einstellungen des verwendeten Browsers sieht dieser Dialog eventuell anders aus.

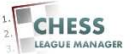

## 11 SQL-Dateien entpacken

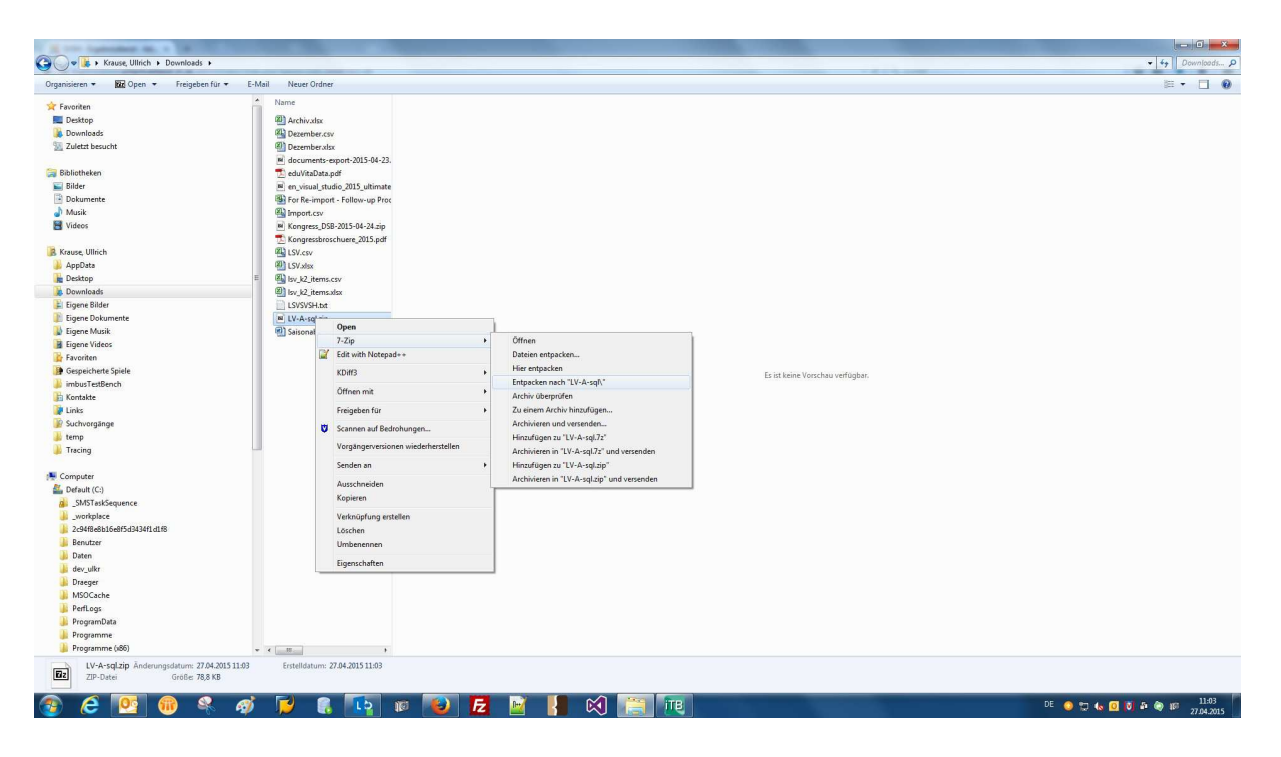

Die zip-Datei muss entpackt werden. Wenn ein anderes Programm als 7-zip dafür verwendet wird, sieht der Dialog eventuell anders aus.

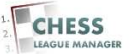

### 12 SQL-Dateien wurden entpackt

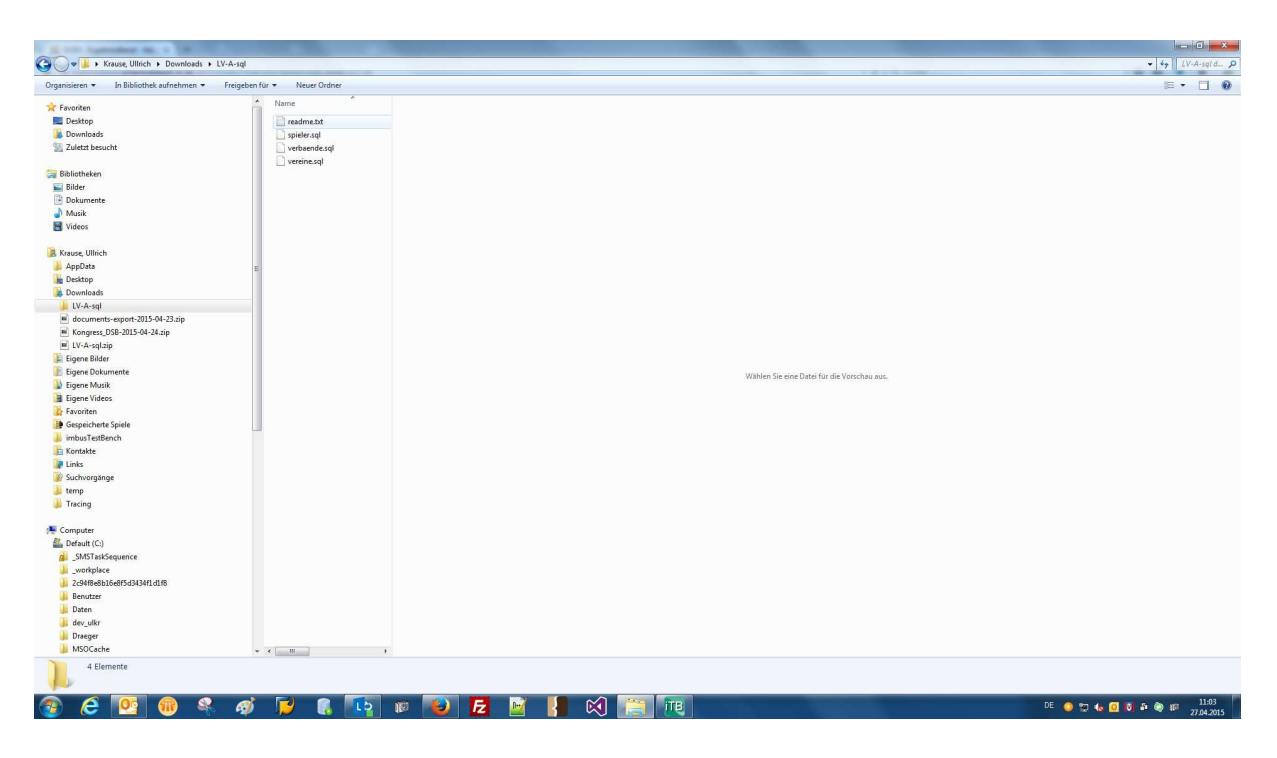

Die zip-Datei enthält drei SQL-Dateien: Die Daten des Verbandes (i.e. die Bezirksinformationen), die Vereine und die Spieler. Die ersten beiden Dateien werden nur einmal zu Saisonbeginn benötigt.

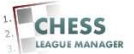

# 13 SQL-Datei hochladen - 1

| ergebnisdienst. <b>schachverband-sh.de</b> /administrator/index.php?option=com_clm8xview=db                                                                                                    | 🔻 C 🔍 Suchen 🔂 🏠 🖨                                                                                                    |
|----------------------------------------------------------------------------------------------------|----------------------------------------------------------------------------------------------------|
| dministration                                                                                                    | moolX                                                                                                    |
| Benutzer Menüs Inhalt Komponenten Erweiterungen Hilfe                                                                                                    | 🍓 0 Besucher 🖂 1 Admin 📧 0 🗮 Vorschau 🚺 Abr                                                                                                    |
| Datenbank                                                                                                    | Daterbank angasses Exponteren Importeren wertere Funktione Libitoche 502. Austilitren Dette foschladen DVIZ Daterbank updater                                                                                                    |
| fo Saison Veranstaltungen   Turniere   Ligen   Mannschaftsturniere   Vereine   Mannschaften   Benutzer   SWT   De                                                                                                    | eWis Datenbank Looffie Einstellungen                                                                                                    |
| bitung 1<br>Reiso Hinimerung empfehlen wir vor Arteilen an der DB einen Abzug zu erstellen, z.B. mit phpMyAdmin oder Alaeba<br>Sie euse Fundation DWZ Direkt Updete ist noch im Beta Status. Die abzalleierten Vereine eind ywerde im Logtle gelicket.<br>Wonnur umfassender Anderungen an der Statuk der Dätenbank ist die Ligaemport-keportflawktion in der derzeitigen CLM-Version als 'under construction'<br>Fizigen kontakteren Sie die Erhwicket. | Aktualsierung der DWZ-Datenbask mit Online-Zagriff zur DSS-Datenbank<br>- Herk können Spälerfadate mit S-Snitt Verfahren aktualisiert werden<br>- Achtung, Verlande mul Vereine werden vorausgesetzt<br>DWZ-Direkt Update<br>SVB Schswarp-Holdein (w.                                                                                                    |
| Inversion de <u>deutechniteration</u> des CLM<br>criten Sie duraud, dass Sie de Datenbank entgenechend angepasst haben !<br>[] Dolden die den Ricgel Datenbank angepasen <u>Activens</u> JAR vorhandenen, alten Daten werden dadurch zerstört !<br>] We Spain mit dem Christeration die sono DSB berritgestellten SQL Datein.<br>htmg: Verwenden Sie ausschledich die vom DSB berritgestellten SQL Datein.                                               | Lippster     Lippster     Lippster |
| tatus pload vino SQL Dateien ist antivieri Stifung vino SQL Dateien ist antivieri                                                                                                    | SQL Datei(en) zum Ausführen / Löschen auswählen<br>- Dein wähen -                                                                                                    |
| ktuelle DWZ Datelen e abaselen SSL Datelen finden Sie unfer: binwww.adaskbunuk.ekonesia abtelin owenoad tit hone Landseventaad finde owenidesterentaad                                                                                                    | Parameter nur für SQL-Datie Austiltren     Durch das Leeren der saisonunabhingigen Tabelle wird das Mitscheifen von ausgeschiedenen     Mitglieder Ezw aufgetisten Vereinen in die Zukunt verhindert      SQL-Austiltren     SQL-Austiltren     Eiter bestehen Surg Zimmang gestetzt Einzige vereinen auch geläscht,                                                                                                    |
| OL Datelen www.bad. Fachtablick -> Ziel speichern unter ministen                                                                                                    | DW2 Datenbank updaten<br>mit einschl. passive Mitglieder Achtung/Standardmäßig werden die passiven Vereinsmitglieder (Status P) nicht übernommen                                                                                                    |
| lownload Export Datelen                                                                                                    | Export Import Junkionen<br>Liga zum Export auswählen                                                                                                    |
|                                                                                                    | Lipa wählen                                                                                                    |

Um die SQL-Datei auszuführen, muss sie zunächst in den CLM hochgeladen werden. Dazu klickt man die Schaltfläche "Durchsuchen" an…

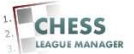

# 14 SQL-Datei hochladen - 2

| ponetrien Erwenterungen Mille  > Downloads > U/-A-sig  er                                                                                                    | Anderungsdatum<br>2204.2015 9026<br>2204.2015 9028<br>2204.2015 9028<br>2204.2015 9028                             | Typ Grö<br>Tertfokument<br>SQL-Datei<br>SQL-Datei<br>SQL-Datei | 8e<br>3 KB<br>369 KB<br>1 KB<br>6 KB | <ul> <li>IV-A-opt distribution</li> <li>III → □</li> </ul> | Commission Control Control Contro |
|----------------------------------------------------------------------------------------------------|----------------------------------------------------------------------------------------------------|----------------------------------------------------------------|--------------------------------------|------------------------------------------------------------|----------------------------------------------------------------------------------------------------|
| ponenten Erweiterungen Mille<br>• Dewnloads • Ur-A-sag<br>er<br>Ninne<br>• gesete-sag<br>• vereine-sag<br>• vereine-sag                                                                                                    | Ånderungsdatum<br>2204.2015.02,26<br>2204.2015.02,28<br>2204.2015.02,28<br>22,04.2015.02,28                        | Typ Gro<br>Testdokument<br>SQL-Datei<br>SQL-Datei<br>SQL-Datei | 8e<br>3 K8<br>369 K8<br>1 K8<br>6 K8 | ▼   中   LVA-sql-duthttuchen<br>田 ▼ □ (                     | Descriter & 1 Adm      D     D     Descriter     Solution     Descriter                                                                                                    |
| Downloads > LV-A-sql  er  references predences pred | Änderungsdätum<br>22.04.2015 00:26<br>22.04.2015 00:26<br>22.04.2015 02:26<br>22.04.2015 02:26                     | Typ Gro<br>Testdokument<br>SQL-Datei<br>SQL-Datei<br>SQL-Datei | 6e<br>3 KB<br>369 KB<br>1 KB<br>6 KB | <ul> <li>IVA-sql duithiuchen</li> <li>III + □</li> </ul>   | ter Funtionen Likolen 50, Ausbinn Dete honladen DitZ betrebent updaten                                                                                                    |
| Downloads b LV-Asag  er  er  Name  red red red red red red red red red r                                                                                                    | Änderungsdatum<br>22.04.2015 02:26<br>22.04.2015 02:26<br>22.04.2015 02:26<br>22.04.2015 02:26                     | Typ Grö<br>Textdokument<br>SQL-Datei<br>SQL-Datei<br>SQL-Datei | Se<br>3 KB<br>369 KB<br>1 K8<br>6 KB | ▼   ←   [ IV-A-aql diadebuchen<br>8⊞ ▼ □ (                 | P     P     P |
| er<br>Name<br>redme.tk<br>gedete.og<br>years<br>vereine.og                                                                                                    | Änderungsdatum<br>22.04.2015 02:26<br>22.04.2015 02:26<br>22.04.2015 02:26<br>22.04.2015 02:26                     | Typ Gro<br>Testdokument<br>SQL-Datei<br>SQL-Datei<br>SQL-Datei | бе<br>3 КВ<br>369 КВ<br>1 КВ<br>6 КВ | ¥≣ ▼ []] (                                                 | ther functiones         Esoches         SQL AugsNitess         Date functioned         UniZ Datesbank updates                                                                                                    |
| Name<br>redne.txt<br>bitsteraql<br>vebend.sql<br>vereine.sql                                                                                                    | Änderungsdatum<br>22.04.2015 02:26<br>22.04.2015 02:26<br>22.04.2015 02:26<br>22.04.2015 02:26<br>22.04.2015 02:26 | Typ Gro<br>Testdokument<br>SQL-Datei<br>SQL-Datei<br>SQL-Datei | 6e<br>3 K8<br>369 K8<br>1 K8<br>6 K8 |                                                            |                                                                                                    |
| i redme.txt<br>spiletr.sq<br>vereine.sql<br>vereine.sql                                                                                                    | 22.04.2015 02:26<br>22.04.2015 02:26<br>22.04.2015 02:26<br>22.04.2015 02:26                                       | Testdokument<br>SQL-Datei<br>SQL-Datei<br>SQL-Datei            | 3 KB<br>369 KB<br>1 KE<br>6 KB       |                                                            |                                                                                                    |
| i spietersqi<br>i verbandicsqi<br>i verbincsqi<br>i verbincsqi<br>₽                                                                                                    | 22,04,2015 02:26<br>22,04,2015 02:26<br>22,04,2015 02:26                                                           | SQL-Datei<br>SQL-Datei<br>SQL-Datei                            | 369 KB<br>1 KB<br>6 KB               |                                                            | 1                                                                                                    |
| verbande.sql                                                                                                    | 22.04.2015 02:26<br>22.04.2015 02:26                                                                               | SQL-Datei<br>SQL-Datei                                         | 1 KB<br>6 KB                         |                                                            | 1                                                                                                    |
| E vereine.sql                                                                                                    | 22.04.2015 02:26                                                                                                   | SQL-Datei                                                      | 6 KB                                 |                                                            |                                                                                                    |
| E                                                                                                    |                                                                                                    |                                                                |                                      |                                                            |                                                                                                    |
|                                                                                                    |                                                                                                    |                                                                |                                      |                                                            |                                                                                                    |
|                                                                                                    |                                                                                                    |                                                                |                                      |                                                            |                                                                                                    |
|                                                                                                    |                                                                                                    |                                                                |                                      |                                                            |                                                                                                    |
|                                                                                                    |                                                                                                    |                                                                |                                      |                                                            | Einblenden / Ausblenden                                                                                                    |
| 1.18                                                                                                    |                                                                                                    |                                                                |                                      |                                                            |                                                                                                    |
|                                                                                                    |                                                                                                    |                                                                |                                      |                                                            | 10                                                                                                    |
|                                                                                                    |                                                                                                    |                                                                |                                      |                                                            |                                                                                                    |
|                                                                                                    |                                                                                                    |                                                                |                                      |                                                            | Jpdate der DWZ-Datenbank                                                                                                    |
|                                                                                                    |                                                                                                    |                                                                |                                      |                                                            |                                                                                                    |
|                                                                                                    |                                                                                                    |                                                                |                                      |                                                            |                                                                                                    |
| -04-23.:                                                                                                    |                                                                                                    |                                                                |                                      |                                                            |                                                                                                    |
| 14.zip                                                                                                    |                                                                                                    |                                                                |                                      |                                                            |                                                                                                    |
|                                                                                                    |                                                                                                    |                                                                |                                      |                                                            |                                                                                                    |
|                                                                                                    |                                                                                                    |                                                                |                                      |                                                            |                                                                                                    |
|                                                                                                    |                                                                                                    |                                                                |                                      |                                                            | der salsonunabhängigen Tabelle wird das Mitschleifen von ausgeschiedenen                                                                                                    |
|                                                                                                    |                                                                                                    |                                                                |                                      |                                                            | gelösten Vereinen in die Zukunft verhindert.                                                                                                    |
| *                                                                                                    |                                                                                                    |                                                                |                                      |                                                            | dies zur 1. Übernahme zu Saisonstart zu tun.<br>oof, manuell gesetzte Einträge werden so auch gelöscht.                                                                                                    |
| spieler.sql                                                                                                    |                                                                                                    |                                                                |                                      | <ul> <li>Alle Dateien (*.*)</li> </ul>                     | -                                                                                                    |
|                                                                                                    |                                                                                                    |                                                                |                                      | Officer La Cathornton                                      | 5                                                                                                    |
|                                                                                                    |                                                                                                    |                                                                |                                      | Olinen V Abbrechen                                         | assiven Vereinsmitglieder (Status P) nicht übernommen                                                                                                    |
|                                                                                                    | 01-33.<br>Asp                                                                                                    | 04-33:<br>sape<br>spieler.sql                                  | 04-33.<br>Asp                        | Ok 23);<br>sape<br>spieler sol                             | apleir agi                                                                                                    |

...und wählt die Datei "spieler.sql" aus...

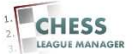

# 15 SQL-Datei hochladen - 3

| ergebnisdienst.schachverband-sh.de/administrator/index.php?option=com_clm8xview=db                                                                                                    | V C Q. Suchen 🔂 🏠 🖨 💺                                                                                                    |
|----------------------------------------------------------------------------------------------------|----------------------------------------------------------------------------------------------------|
| dministration                                                                                                    | moolX                                                                                                    |
| Benutzer Menüs Inhalt Komponenten Erweiterungen Hilfe                                                                                                    | 🍓 0 Besucher 🐁 1 Admin 💓 0 🗮 Vorschau 🚺 Ab                                                                                                    |
| Datenbank                                                                                                    | Datentani angasan Experieren Importeren Wedere Funktionen Läschen SQL Austillere Datei kochkaden MXZ Datentani updatei                                                                                                    |
| fo Saison Veranstaltungen Turniere Ligen Mannschaftsturniere Vereine Mannschaften Benutzer SWT                                                                                                    | DeWIS Datesbank Logflie Einstellungen                                                                                                    |
| httung I<br>Relia-Millemenung empfehlen wir vor Kratelen an der DB einen Abzug zu erhellen, ZB, mit photi/Admin oder Arseeta.<br>Kinnen Funktion VIII förstel Nachan im Stelle Staten. Die absalteinen Interne einergienels im Logdie gebinde.<br>Ungend ummassender Ardeningen auf Struktur der Datensamit ist de Ligamport-Aesportfacktion in der Seczeligen CLM-Version als Under constituction<br>zweiten                                                                                                    | Akhustiserung der OVZ-Detenbask nut Online-Zugriff zur OSB-Detenbask<br>Heir Kotenen Sykeirsteten im 1.5-Chritt. Verfahrer akhustisiert werden<br>- Achting, Verbalder und Verbene werden virrusgestetzt<br>VVX Zirket-Update<br>SVIS Schweig-Schaben                                                        |
| Pragen kontakueren die die bitwichtet.                                                                                                    | Update+Pt Einblenden / Ausblenden                                                                                                    |
| zhten Ge darauf, dass Bie de Dafenbanak entsprechend angepasst haben 1<br>1) Dividues Bie den Kngel Dahnbanik angessent <u>Achunes</u> ; Alle vorhandesen, allen Daten werden dadurch zerstörtt<br>2) Wir Spärm dire dara D. Jahren D. Ster Bereingsstellte Sci 20. Dateien.<br>Enderen Dialen sonten die Interne Daten beschädigen der zu böhahm Dätenweitstichteren 1                                                                                                    | Aktualiseinen der UVIC Jahanshank bei librarung der DSB-Downloaddateien<br>- Standers Bereistenlang vollsteinen Orthone<br>- Ubgod und Auflihmen der Verbrände, Vereine end Spielerdatei, anschl. Update der DVZ-Datenbank<br>- Date i zum Updad auszinhennen<br>- Date i zum Auflihmen der Verbrände        |
| atus                                                                                                    | SQL Datei(en) zum Austühren / Löschen auswählen                                                                                                    |
| load von SQL Dateien ist a <del>ldiviert</del><br>stührung von SQL Dateien ist aldiviert                                                                                                    | - Datei wählen -                                                                                                    |
| Atuelle DWZ Datelen i e abuelen SQL Datelen finden Sie unter - physika SQL Datelen Soldwarmoan hinni physika SQL Datelen Soldwarmoan hinni physika SQL Datelen Soldwarmoan hinni physika SQL Datelen SQL Datelen S | Parameter nur für SQL-Datei Ausklitren<br>□ Leeren der jeveiligen Übernahme-Tabelle vor<br>SQL-Ausführen<br>SQL-Ausführen<br>Bete keschen Sing die meiligt eine Zukant verhindent.<br>Es wird empföhren, dies zur 1 Übernahme zu Saisonstat zu kun.<br>Bete keschen Sing die meiligt eine Zukant verhindent. |
|                                                                                                    | DWZ Datenbank updaten                                                                                                    |
| Ac Daterieri<br>www.lod. Rechtsklick -> Ziel speichern unter<br>pieler sql                                                                                                    | 🔄 einschl. passive Mitglieder Achtungt Standardmäßig werden die passiven Vereinsmitglieder (Status P) nicht übernommen                                                                                                    |
| ownload Export Dateien wmload: Rechtkilck -> Ziel speichern unter                                                                                                    | Export-Import-Funktionen<br>Liga zum Export auswählen                                                                                                    |
|                                                                                                    | - Liga wählen Keine Optionsauswahl sorgt für die Erstellung einer Read-Only Variante.                                                                                                    |
|                                                                                                    | CLM Benutzer exportieren Nur im CLM Format, zur Weitergabe an andere Systeme mit dem CLM.                                                                                                    |
|                                                                                                    | Joomla User exportieren. Achtung I Nur im CLM Format zur Wiederherstellung auf ihrem Server I Die Weltergabe dieser Dateien stellt ein erhebliches Sicherheitsrisiko dar ! (Passwörter verden gespeichert)                                                                                                   |
|                                                                                                    | SOL Data articles                                                                                                    |

...und klickt anschließend auf die Schaltfläche "SQL-Datei hochladen".

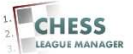

### 16 Erfolgsmeldung abwarten

| ergebnisdienst. <b>schachverband-sh.de</b> /administrator/index.php?option=com_clm8xview=db                                                                                                    | v C Q Sudien 🔂 🛍 🐥 1                                                                                                    |  |  |  |
|----------------------------------------------------------------------------------------------------|----------------------------------------------------------------------------------------------------|--|--|--|
| Iministration                                                                                                    | limool 🐹                                                                                                    |  |  |  |
| Benutzer Menüs Inhait Komponenten Erweiterungen Hilfe                                                                                                    | 💑 0 Besucher 🛛 😓 1 Admin 🕑 0 🗮 Vorschau 🕚 Abm                                                                                                    |  |  |  |
| Datenbank                                                                                                    | Celestada upparer Expontern Importern weter Funktionen Licharden Stu. 🖌 One Dirik Zelestada uppare in                                                                                                    |  |  |  |
| lo Sanon Veranstaltungen Terriere Ligen Mannschaftstamiere Vereine Mannschaften Benutzer SXXI De<br>ploseferbigreich (Balegreises 37K3) Ryfs applicationocet-saream                                                                                                    | WYS Datenbank   Logille   Einstelhungen                                                                                                    |  |  |  |
| Intung I<br>Raiko Milamierung empfehlen wir vor Arbeiten an der DB einen Abzug zu erstellen, z.B. mit phpMyAdmin oder Akseba.<br>We neue Fundsto DWZ Direkt Update sit noch im Bele-Status. Die aktualisierten Verene sind jeweils im Logifie gelistet.<br>Angeno dassa sender Arbeirungen an der Struktur der Datemaank ist die Ugamport-Respondieutskow in der decelligen CLAI-Version als 'under construction'<br>Fragen kronktaren der die Erhnitistet:                                                                                                    | Aktualiserung der DWZ-Datenbask mit Online-Zugriff zur OSB-Datenbask<br>- lifer Können Speledraften im 1-Schrift Verfahren aktualisiert werden<br>- Ackling, Verbade um Verwine werden verausgesetzt.<br>DWZ Direkt Update<br>SVB Schlewig-Holdenin w                                                                                                    |  |  |  |
| nweise<br>verwenden die geutschrüfernien des CLM<br>Im Sie darung, dass Sie der Dahmbank entsprechend angepasst haben 1<br>Indicisen is dem Knopf Dahmbank winsprechend angepasst haben 1<br>Indicisen ist dem Knopf Dahmbank winsprechenden zum Knopf dem Verstenderen, alter Dahen werden dedurch zerstört<br>19 We spaß mit die mit dem Schaft ander nicht schaft dem Verstenderen der Schaft dem Verstenden Ster<br>Indem Sie werden Stellen Schaft der ihren DSchaft mit schaft dem Schaft zu Schaft dem Verstenden Schaft dem Verstenden Schaft dem Verstend | Uppdate         Uppdate #P         Einbenden / Ausbienden           Aktualisierung der DWZ. Datenbank bei flutzung der DBB Downloaddateien         -Stadiafer, Boretischleung volkslandiger Datent         -           - Stadiafer, Directischleung volkslandiger Datent         -         Stadiafer, Directischleung volkslandiger Datent         -           - Update dar Artikung der DBB Downloaddateien         -         Stadiafer, Directischleung volkslandiger Datent         -           - Update dar Zum Up/ord zu zuwählen         -         -         -         -         -           - Datenbank, |  |  |  |
| atus<br>Joad van SOL Datelen ist alfolvert                                                                                                    | SQL Datei(en) zum Ausführen / Löschen auswählen                                                                                                    |  |  |  |
| ktuelle DV/Z Datelen                                                                                                    | Parameter nur für SQL-Datei Ausführen     Durch das Leeren der saisconunabhängigen Tabelle wird das Mitschleifen von ausgeschiedenen     Leeren der jeveiligen Übernahme-Tabelle vor Mitglieder bzw. aufgelosten Vereinen in die Zukunt winnidert.     SQL-Ausführen     Es wird empföhlen, die szur 1. Übernahme zu Saisonstaft zu fün     Bits beaufachn Sie, gaf manung legestift Einrage werden so auch geloscht.                                                                                                    |  |  |  |
| AL Datelen<br>wilded Rechtklick -> Zeit speichern unter<br>elers sol                                                                                                    | DWZ Datenbank updaten                                                                                                    |  |  |  |
| wnload Export Datelen<br>wload : Rechtakick -> Zeitgechem unter                                                                                                    | Export Import Fanktonen Ligar zum Export auswählen Liga zum Export auswählen Liga seatien Liga seatien Keine Optionsauswähl sorgt für die Erstellung einer Read-Only Variante. Cut Benutzer exportisen Nur im Cut Format, zur Weterpabe an andere Systeme mit dem CUM.                                                                                                    |  |  |  |

Das Hochladen der SQL-Datei nimmt einige Zeit in Anspruch. Bitte unbedingt die Erfolgsmeldung in der blauen Info-Zeile abwarten!

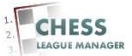

# 17 SQL-Datei auswählen

| ergebnisdienst. <b>schachverband-sh.de</b> /administrator/index.php?option=com_clm8cview=db                                                                                                    | V C 9, Suchen 🔂 🖨 🕹 1                                                                                                    |  |  |  |
|----------------------------------------------------------------------------------------------------|----------------------------------------------------------------------------------------------------|--|--|--|
| dministration                                                                                                    | planool 🐹                                                                                                    |  |  |  |
| Benutzer Menüs Inhait Komponenten Erweiterungen Hilfe                                                                                                    | 💩 0 Besucher 🔹 1 Admin 📄 0 🔛 Vorschau 🕚 Abm                                                                                                    |  |  |  |
| Datenbank                                                                                                    | Cetenbank angessen Experieren wetere Funktione Listoren 501. Austrikinen Dete Incolusion DWZ Datmisariu optikan fu                                                                                                    |  |  |  |
| fo   Saison   Veranstaltungen   Turniere   Ligen   Mannschaftsturniere   Vereine   Mannschaften   Benutzer   <u>SWT</u>   Det                                                                                                    | WNS Datenbank LogTile Einstellungen                                                                                                    |  |  |  |
| pload erfolgreich I Datelgrösse 377639 Byte applicationioctel-stream                                                                                                    |                                                                                                    |  |  |  |
| bitting !<br>Risito Minimierung empletien wir vir Arbeiten an der DB einen Abzug zu erstellen "EB, mit phpli/jkdmin oder Axeeba.<br>Die neuer Produkton (IVX) Zinnet Updade ist och im Beite Status. Die abzulänerten bestels and privetis im Logifis gelatiet<br>durges umfassender Anderungen an der Statutz ord Zahenbahr ist die Ligaemport-Amportfamtioe in der derzeitigen CULI-Version als under construction"<br>Friegen konstaters die die Einwolden:                                                                                                    | Aktusliserung der DWZ Autenbank mit Geline Zepriff zur DSB Autenbank - Hirk können Speleridaten im 1 Schrift Verfahren aktualisiert werden - Achtung, Wirkeland auf Vereine werden vorausgesetzt DWZ Direkt Update SvB Schleweig-Holdein im                                                                                                    |  |  |  |
| tweise<br>werweiden die <u>deutschultersion</u> des CLM<br>Im Sie daus, dass Bie de Daterbank entsprechnen angepasst haben i<br>Diciolans Bie den Krioger Daterbank angessen: <u>Actimes</u> ; Alle vorhadesen, alten Daten werden dadurch zerstört !<br>Wie Spak mit dem Christe Bie daterbank and stater Stater Daterbank werden dadurch zerstört !<br>Wie Spak mit dem Christe Bie daterbank schlagen oder aus Utablem Daterbank störten !                                                                                                    | Update         Update/P         Erbenden / Ausbienden           Aktualiserung der DVZ. Datenbank bei Hatzung der DBB Downloaddateien         Sanderd, Baretstelleug vollstundiger Dateit           - Standerd, Baretstelleug vollstundiger Dateit         Sanderd, Baretstelleug vollstundiger Dateit           - Dateit zum Uplaad auszwählen         Dateit zum Uplaad auszwählen |  |  |  |
| Nus add vinn SQL Datelen ist animent tuelle DVC Datelen internite tuelle DVC Datelen inform Sis vinter: advalation SQL Datelen inform Sis vinter: advalation SQL Datelen inform Sis vinter: advalation | SQL Datel(en) zum Ausführen / Löschen auswahlen          Date weiter en                                                                                                    |  |  |  |
| AL Datelen<br>wilded Rechtzlick -> Zeit speichern unter<br>elers si                                                                                                    | DWZ Datenbank updaten an enschl passive Migleder Achtung Standardmäßig werden die passiven Vereinsmitglieder (Status P) nicht übernommen                                                                                                    |  |  |  |
| wnload Export Datelen                                                                                                    | Export Import FeakBoses Liga zum Export ausvahlen Liga zum Export ausvahlen Liga wäsen – Keine Optionsausvahl sorgt für die Erstellung einer Read-Only Variante                                                                                                    |  |  |  |

Jetzt kann man die SQL-Datei auswählen...

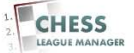

# 18 SQL-Statement ausführen

| ergebnisdienst. <b>schachverband-sh.de</b> /administrator/index.php?option=com_clm8tview=db                                                                                                    | v C 🔍 🔍 Suchen 🔄 🏠 🏚 💺 🏫                                                                                                    |  |  |  |
|----------------------------------------------------------------------------------------------------|----------------------------------------------------------------------------------------------------|--|--|--|
| dministration                                                                                                    | olmool 🐹                                                                                                    |  |  |  |
| Benutzer Menüs Inhalt Komponenten Erweiterungen Hilfe                                                                                                    | 🍓 0 Besucher 🔹 1 Admin 📧 0 📟 Vorschau 🚺 Abme                                                                                                    |  |  |  |
| Datenbank                                                                                                    | Catenbaria arganzae Deporteren westere Funktionen Lässler 2014. Austituten Diviz Oatenbaria upstaten 1917                                                                                                    |  |  |  |
| nfo   Saison   Veränstaltungen   Turniere   Ligen   Mannschaftsturniere   Vereine   Mannschaften   Benutzer   SWI   DeV                                                                                                    | WIS Datenbank Logflie Einstellungen                                                                                                    |  |  |  |
| Upload erfolgreich I Dateigrösse 377639 Byte applicationioctet-stream                                                                                                    |                                                                                                    |  |  |  |
| chtung !<br>Risiko-Milmierung empfehlen wir vor Arbeiten an der DB einen Abzug zu erstellen "28. mit phpMyAdmin oder Akeeba.<br>Die neue Fundation WWZ Direkt Upden bit noch im Beite-Statis. Die ektualisierten Vereine sind jeweits im Logife pelistet<br>Aufgrung undrassander Arbeitungen an der Stelutur der Datenbank ist die Liggemport-Asportfluktioe in der derzeitgen CLMAversion als 'under construction'<br>zusahent                    | Aktualisionaa give DWZ Dataabask mit Daline Jugiff sur DSB Dataabaak<br>- Her Konnes Spileridaten in 1Schrift Jurin an aktualisiert verden<br>- Achang, Verhande mul Vereine verden voraasgesetzt<br>DWZ Direkt Update<br>SVB Schewig-Holdetin (m.                                                                                                    |  |  |  |
| Invested<br>varenneden der <u>feuterchanktration</u> des CLM<br>often Sie daraud, dass Bie die Datenbank entsprechend angepasst haben i<br>Diculsion Bie den Nogel Zbatenbank angepasst. <u>Achtener</u> 2, He vorhandesen, alten Daten werden dadurch zerstört !<br>Wie Solah mit diem Charlo angebankt. Die Statenbankte Statenbankte in Statenbankte in Statenbankter<br>hatens Untwerstein Statenbankter die von DSB bereigeselten SQL Dateien. | Lopdatel     Lopdate/     Lopdate/           |  |  |  |
| atus<br>Joad van SOL Datken ist antwert                                                                                                    | SQL Dateijen) zum Ausführen / Löschen auswählen                                                                                                    |  |  |  |
| Attuelle DWZ Datelen i e absulen SSU. Datelen finden Sie unter: ingewarden Structure oberinden ät herri www.edata Structure oberinden ät herri www.edata Structure oberinden ät herri www.edata Structure oberinden ät herri www.edata Structure oberinden ät herri                                                                                                    | Parameter nur für SQL-Datei Austlikren<br>Durch das Leeren der saisonurabhängigen Tabelle wird das Mitschleifen von ausgeschiedenen<br>Mitglieder bzw. adgelateten Vereinen in die Zalunti verhindet.<br>SQL-Austlikren<br>Bite beateten Ge. gift anweig auszetze Eintige vereine is euch gelächt.                                                                                                    |  |  |  |
| IQL Datelen www.bod. Face apeichem unter peter raj                                                                                                    | DW2 Datenbank updaten  einscht, passive Mitglieder Achtung! Standardmäßig werden die passiven Vereinsmitglieder (Status P) nicht übernommen  Export import Funktionee Liga zum Export auswählen  Liga weihen  Export auswählen  Uga weihen  Export auswählen  Uga weihen  Export auswählen  Uga weihen  Export auswählen  Uga weihen  Export auswählen  Uga weihen  Export auswählen  Export auswählen |  |  |  |
| wwłoda Export Datelen<br>włoda Rechtwick Zeł geschem unter                                                                                                    |                                                                                                    |  |  |  |
| ienst.schachverband-sh.de/administrator/index.php?option=com_clm8view=db#                                                                                                    | Achtung ! Nur im CLM Format zur Wiederherstellung auf ihrem Server 1 Die Weitergabe dieser Dateien stellt ein                                                                                                    |  |  |  |

...und durch das Anklicken der Schaltfläche "SQL ausführen" das SQL-Statement ausführen.

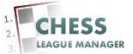

## 19 Erfolgsmeldung abwarten

| ergebnisdienst. <b>schachverband-sh.de</b> /administrator/index.php?option=com_clm8tview=db                                                                                                    | V C 🔍 Suchen 👌 🖨 🕴 🧌                                                                                                    |  |  |  |  |
|----------------------------------------------------------------------------------------------------|----------------------------------------------------------------------------------------------------|--|--|--|--|
| dministration                                                                                                    | pimool 🐹                                                                                                    |  |  |  |  |
| Benutzer Menüs Inhalt Komponenten Erweiterungen Hilfe                                                                                                    | 🐁 0 Besucher 🔞 1 Admin 🕞 0 🗮 Vorschau 🚺 Abma                                                                                                    |  |  |  |  |
| Datenbank                                                                                                    | Catarbase argussen Experieren importeren ivetere Funktionen Escoren Stu. Justifieren Deter Bordade DV/Z Datebasen update i                                                                                                    |  |  |  |  |
| no Sanoon Verlanstaltungen Turniere Ligen Mannschaftstamiere Vereine Mannschaften Benutzer Stylt DeV<br>Ausführung von spelercas), 2497 Detensatze eingefügt.                                                                                                    | WS Datenbank Looffie Einstellungen                                                                                                    |  |  |  |  |
| Chtung I<br>Risiko Milimierung empfehlen wir vor Arbeiten an der DB einen Abzug zu erstellen "2.B. mit phptijkdmin oder Axeeba.<br>Die neue Fundation OWZ Direkt Update ist noch im Bete-Status. Die aktualisaterter Vereine sind jeweis im Logite petistet<br>durgung und massaneter Arbeitungen an eit Bruitur der Datenbank ist die Ligaimport-Resportfinistion in der derzeitigen CLM-Version als Under construction"<br>Friegen konstantieren Sie die Entwickler:                                                                                                    | Antantalisinning der DVVZ Ostanhanst mit Gellin Zugeff zur DBS Datashank.<br>- Ner Kalens Spieretake im - Schritt Weffahre abhallabert inerties<br>- Achtung, Windmaie um Versies werden voransgestett<br>DVVZ Direkt Update<br>Gill Schemig Hottenin -                                                                                                    |  |  |  |  |
| rweisie<br>verwenden die <u>deutschaftersjon</u> des CLH<br>zhthn Sie deutschaftersjon des SCLH<br>i) Dicken Gie den Knoger Datenbank entsprechend angepasst haben i<br>i) Dicken Gie den Knoger Datenbank angessen <u>Achtenes</u> ; Jelle vorhandesen, alten Daten werden dadurch zerstört !<br>Wie Sela an die Gien Lief Schafter den Veron DSB bertageselden SSD. Datenes.<br>anderen Daten in borein de Interne Däckmank schaftigen oder Josten Daten werdent (briten )                                                                                                    | Akhaolisme der DVZ-Zalenhank hat Interzen der DSB-Dvminoeddateine                                                                                                    |  |  |  |  |
| tatus<br>Jolad vin SQL Datein ist attelient<br>Stillning vin SQL Datein ist attelient                                                                                                    | SQL Datei(en) zum Ausführen / Löschen auswahlen                                                                                                    |  |  |  |  |
| Attuelle DWZ Datelen i e abstellen SSU. Datelen finden Sie unter: ingewanden Stuellung oberinden aftertei www.edataftunung oberindenden aftertei www.edataftunung oberindendende Attertei www.edataftunung oberindendende Attertei www.edataftunung www.edataftunung www | Parameter nur für SQL-Datei Ausbihren     Durch das Levenn der sationnradbergigen Takalle wird das Maschaffen von ausgeschiedenen     Maglieder bes angehörten kreinen nu die Zuhant winhindet.     Dirzk das Levenn der sationnradbergigen Takalle wird das Maschaffen von ausgeschiedenen     Maglieder bes angehörten kreinen nu die Zuhant winhindet.     Dirzk Datenbank updaten     erschl, passive Mußgieder Achtungl Standardmäßig werden die passiven Vereinsmitglieder (Status P) nicht übernommen     Expert Import Fauskonen     Ligs zum Export auswählen     Ligs zum Export auswählen     mort das Knen Optionsaurwahl sorgt für die Erstellung einer Read-Only Vasiante.     mort das Format zur Verderenbe an andere Svateren mit dem CM Men                                                                                                    |  |  |  |  |
| IQL Datelen www.bod. Face apeichem unter peter raj                                                                                                    |                                                                                                    |  |  |  |  |
| ownload Export Datelen<br>weload . Rechtwick -> Zeitgepichem unter                                                                                                    |                                                                                                    |  |  |  |  |
|                                                                                                    | A description of the second second se |  |  |  |  |

Das Ausführen des SQL-Statements nimmt einige Zeit in Anspruch. Bitte unbedingt die Erfolgsmeldung in der blauen Info-Zeile abwarten!

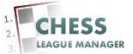

#### 20 DWZ-Datenbank updaten - 1

| ergebnisdienst. <b>schachverband-sh.de</b> /administrator/index.php?option=com_clm8wiew=db                                                                                                    | v C 🔍 Suchen 🗘 🛍 🕹 🏫                                                                                                    |  |  |  |  |
|----------------------------------------------------------------------------------------------------|----------------------------------------------------------------------------------------------------|--|--|--|--|
| dministration                                                                                                    | Mood 🐹                                                                                                    |  |  |  |  |
| Benutzer Menüs Inhait Komponenten Erweiterungen Hilfe                                                                                                    | 🍓 0 Besucher 🔹 1 Admin 😥 0 🗮 Vorschau 🚺 Abmel                                                                                                    |  |  |  |  |
| Datenbank                                                                                                    | C Deleteration arguinates Exponentes weekers Functiones Libertum SQL Austribum Data Incluidade DNIZ Datemberru updates 101                                                                                                    |  |  |  |  |
| nfo   Saison   Veranstaltungen   Turniere   Ligen   Mannschaftsturniere   Vereine   Mannschaften   Benutzer   <u>SWT</u>   Det                                                                                                    | WIS Datenbank Logflie Einstellungen                                                                                                    |  |  |  |  |
| Ausführung von spieler.sql, 2497 Datensätze eingefügt.                                                                                                    |                                                                                                    |  |  |  |  |
| ichtung I<br>ur Relais-Minimierung empfehlen wir vor Arbeiten an der DB einen Abzug zu erstellen, z.B. mit physik/Admin oder Akeeba.<br>Die neue Fundation OWZ Direkt Update ist Incom mittels-Status. Die abzuläsierten Vereine sind peweis im Logfle gelistet.<br>Aufgung unfassaterend Anderungen an der Studuz der Datenbank ist die Ligaempert-exportfeektion in der derzeitigen CLU-Version als Under construction"<br>In Fragen kritistatieren Sie die Entwicklet                                                                                                    | Aktualiserung der DWZ-Datenback mit Online Zugriff sur DSB Datenback<br>- Vier Könnes Spolerdaten im L-Schrift-Verfahren aktualisiert werden<br>- Acknung, Verhalden dem Vereine werden vorausgesetzt<br>DWZ Direkt Update<br>SVB Bichemig-Holstein                                                                                                    |  |  |  |  |
| Investes a versechen die gestrachsversien des CLM<br>wirten Bie darauf, dass Bie de Dätenbank entsprechend angepasst haben ! 1) Drucken Bie den Koopf Datenbank angesenk <u>Achtemer</u> , Alle vorhandenen, alten Daten werden dadurch zerstört ! 2) Wei Spän mit dere CLM ! 2) Alle Spän mit dere CLM ! 2) Alle Spän mit de | Luberden / Ausbenden / Ausbenden / Ausbenden / Ausbenden / Ausbenden / Ausbenden / Ausbenden / Ausbenden / Bereitstellung vollstandurger Dateit<br>- Standard, Bereitstellung vollstandurger Dateit<br>- Dateit zum Upplaad aus wahalten - Dateit zum Verbanden aussehlte vollstandurger (Verz. Datenbank - Dateit zum Verbanden aussehlten - Dateit zum Verbanden - Mereiten der Steriet (Verz. Datenbank - Dateit zum Verbanden - Verz. Datenbank - Dateit zum Verbanden - Verz. Datenbank - Datenbank - Datenbank - Datenbank - Datenbank - Datenbank - Datenbank - Datenbank - Datenbank - Datenbank - Verz. Datenbank - Datenbank - Datenbank - Verz. Datenbank - Datenbank - Datenbank - Datenbank - Datenbank - Datenbank - Datenbank - Datenbank - Datenbank - Datenbank - Datenbank - Verz. Datenbank - Datenbank - Daten |  |  |  |  |
| Izturs Vica dvn SQL Datelen ist antikent Stiftung von SQL Datelen ist antikent                                                                                                    | SQL Datei(en) zum Ausführen / Löschen auswählen                                                                                                    |  |  |  |  |
| Nktuelle DWZ Datelen ie akusken SQL Dakien finden Sik unter: makusken SQL Dakien finden Sik unter: makusken SQL Dakien Solvenkaa Atm makusken SQL Dakien Solvenkaa Atm makusken SQL Dakien Sikesen SQL SQL SQL SQL SQL SQL SQL SQL SQL SQL                                                                                                    | Parameter nur für SQL-Datei Ausführen<br>Durch das Leven der saisonunabhängigen Tabelle wird das Mitschleifen von ausgeschiedenen<br>El Leven der jeweiligen Übernahme Tabelle vor<br>Mitglieder bzw. aufgelader Vereinen in die Zulauft verhindent.<br>Es wird amföhlen, die zur U Gernahme zu Saisonstat zu inn.<br>Bitte beachten Die, ogf manuel gestette Einstige werden so auch polisischt.                                                                                                    |  |  |  |  |
| IQL Datelen<br>www.bod. Factor K. Zeit gelchen unter<br>pelein rol                                                                                                    | DWZ Datenbank updaten<br>I III minschl. passive Mitglieder Agritung Standardmäßig werden die passiven Vereinsmäglieder (Status P) nicht übernommen                                                                                                    |  |  |  |  |
| ownload Export Datelen<br>webad: Rectacicx - Zeitgechem unter                                                                                                    | Esport Import Finalitiones Lgp zum Export auswählen Lgp zum Export auswählen Lgp weiten Keire Optionsauswahl sorgt für die Erstellung einer Read-Only Variante.                                                                                                    |  |  |  |  |
|                                                                                                    | CLM Benutzer exportieren Nur im CLM Format, zur Weitergabe an andere Systeme mit dem CLM.                                                                                                    |  |  |  |  |

Abschließend muss noch die DWZ-Datenbank aktualisiert werden. Vorher bitte unbedingt das Häkchen "einschl. passive Mitglieder" setzen, damit Jugendliche mit Doppelspielberechtigung auch für beide Vereine gemeldet werden können!

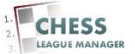

## 21 DWZ-Datenbank updaten - 2

| ) ergebnisdienst. <b>schachverband-sh.de</b> /administrator/index.php?option=com_clm&xiew=db                                                                                                    | v C 🔍 Q. Suchen 👌 🖨 🗍                                                                                                    |  |  |  |  |
|----------------------------------------------------------------------------------------------------|----------------------------------------------------------------------------------------------------|--|--|--|--|
| dministration                                                                                                    | olmool 🐹                                                                                                    |  |  |  |  |
| Benutzer Menüs Inhalt Komponenten Erweiterungen Hilfe                                                                                                    | 🍓 0 Besucher 🔌 1 Admin 😥 0 🗮 Vorschau 🚺 Abme                                                                                                    |  |  |  |  |
| Datenbank                                                                                                    | Daterbank separate Performen wetere Funktionen Essonen 502, Austinnen Oaterbank undetten Hilf                                                                                                    |  |  |  |  |
| no Saison Veranstaltungen Turniere Ligen Mannschaftsturniere Vereine Mannschaften Benutzer <u>SWT</u> DeV                                                                                                    | WS Datenbank Logflig Einstellungen                                                                                                    |  |  |  |  |
| Ausführung von spielensqi, 2497 Datensätze eingefügt.                                                                                                    |                                                                                                    |  |  |  |  |
| chtung !<br>Risiko-Millimilerung empfehlen wir vor Arbeiten an der DB einen Abzug zu erstellen "28. mit phytik/Admin oder Akeeba.<br>Die neue Fundation DWZ Direkt Update ist noch im Bets-Status. Die aktualisaterte Werkhe sind jeweits im Logite pelistet<br>Aufgung unfastander Anformungen an der Stuttun der Datenbank ist die Ligamport-exportflanktion in der derzeitigen CLUAVersion als 'under construction'<br>zusphehlt. | Aktualisinnang der DWZ. Datanbasik mit Gellins Zugriff zur DSR. Datanbasik<br>- Ner Können Spelerdaten im 1: Schrift Verfahren aktualisiert werden<br>- Acktung, Verhaden auf Vereine werden vorausgesetzt<br>- DWZ. Direkt Update<br>                                                                                                    |  |  |  |  |
| Inversite<br>versreeden die <u>feutschaftersjon</u> des CLM<br>often Sie derauf, dass Sie die Obterhahne entsprechend angepasst haben 1<br>1) Drücken Sie den kinget Datenbanne kinsprechend angepasst haben 1<br>verstellte Verstellter der Verstellter der von DSB bereigestellter des Such Datenes.<br>Rainden Datene konten der einten Datenbanne Kaschädigen oders Such Teterien.                                               | Athendiser     Construction     Construction     Con |  |  |  |  |
| atus<br>Ioad von SQL Dateien ist annuen                                                                                                    | SQL Datei(en) zum Ausführen / Löschen auswählen                                                                                                    |  |  |  |  |
| Subarditary of Sub. Lawren sa kennen<br>is shutter DVD Zuber in forden Sile unter:<br>(sa shutter in Sub. Davies in forden Sile unter:<br>(sa shutter) (Sub-Subersheet) after<br>Subarditary Sub-Sub-Subarditary Sub-Sub-Sub-Sub-Sub-Sub-Sub-Sub-Sub-Sub-                                                                                                    | Lober wester - et al.     Parameter nu für SQL-Datei Ausführen     Durch das Leeren der saisonurabilangigen Tabelle wird das Mitschlefen von ausgeschiedenen     Leeren der saisonurabilangigen Tabelle wird das Mitschlefen von ausgeschiedenen     Es wird empfehlen, eise zur 1. Übernahme zu Saisonstat zu tun.     Est wird empfehlen, eise zur 1. Übernahme gesetzte Einzige werden so zuch gelscht.                                                                                                    |  |  |  |  |
| IQL Datelen<br>www.back.Rectatalick                                                                                                    | DW/Z Datenbank updaten I einscht, passive Mingleder Achtung Standardmäßig werden die passiven Vereinsmitiglieder (Status P) nicht übernommen                                                                                                    |  |  |  |  |
| ownload Export Datelen<br>wwwload. Rechtskick -> Ziel speichem unter                                                                                                    | Export Import Fuelstonee<br>Liga zum Export auswählen<br>Liga wehlen                                                                                                    |  |  |  |  |
|                                                                                                    | CLM Benutzer exportieren Nur im CLM Format, zur Weitergabe an andere Systeme mit dem CLM.                                                                                                    |  |  |  |  |

Danach wird die DWZ-Datenbank durch das Anklicken der Schaltfläche "DWZ-Datenbank updaten" aktualisiert.

#### <u>Anmerkung</u>

Durch das SQL-Statement wurde die Basistabelle aktualisiert. Die "DWZ-Datenbank" enthält die saisonabhängigen Spielerdaten.

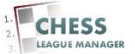

## 22 Erfolgsmeldung abwarten

| ergebnisdienst.schachverband-sh.de/administrator/index.php?option=com_clm&view=db                                                                                                    | v C Q, Suchen 👌 🖨 🔮 🧍                                                                                                    |  |  |  |
|----------------------------------------------------------------------------------------------------|----------------------------------------------------------------------------------------------------|--|--|--|
| dministration                                                                                                    | simool 🐹                                                                                                    |  |  |  |
| Benutzer Menüs Inhalt Komponenten Erweiterungen Hilfe                                                                                                    | 🍓 0 Besucher 📲 1 Admin 📄 0 - 🥅 Vorschau 🕚 Abm                                                                                                    |  |  |  |
| Datenbank                                                                                                    | Contentiana acquesan Experience Importeren vertere Functionen Escolar SQL Austilitzen Dere Nocitaden UNZ Deterbara updaten Fil                                                                                                    |  |  |  |
| fo Sainon Veranstaltungen Turriere Ligen Mannschaftstamiere Vereine Mannschaften Beeutzer Syyr Driv                                                                                                    | MS Datesbank Lottle Einstellungen                                                                                                    |  |  |  |
| chtung :<br>Risiko-Millinierung empfehlen wir vor Arbeiten an der DB einen Abzug zu erstellen "EB, mit phpMyAdmin oder Alveeba.<br>Die neue Fundation DWZ Direkt Update Lintoch im Beta-Status. Die abstalisierten vereines ind giweitis im Logite gelietet<br>Wagna dimitasienet Andreumgen an ett Bruhund ver Datembank ist die Lipamport-Respontitiektion in der derzeitigen CLLM-version als Under construction<br>ringen konstleren Sie die Entwickter:                                                                                                    | Aktualiserum der DMZ Obtenback mit Online. Zugriff zur DSB Datenback                                                                                                    |  |  |  |
| mverseden die <u>deutschel/erion</u> des CLU<br>often Sie dauszur, dass Bie de Datenbaue reitsprechend angepasst haben i<br>) Dicklam Bie das Knopf Datenbauer, angessen: <u>Achtens</u> : Alle vorhandesen, alten Daten werden dadurch zerstört !<br>) We gelah mit die monte Datenbauer kannen das Sie Datenbauer.<br>Anges Untwenden Sie aussichtlebeit die vom DSB bereitsgestellen SIZ. Dateien.                                                                                                    | Akhadisari, Bereitstellung vollstandiger Dateit Updoater und Ausschlung der DWZ-Datenbank hel Hatung der DBS Downloaddatenen Sandart, Bereitstellung vollstandiger Dateit Updoat und Ausfähren der Verbande, Vereine und Spelerdatei, anschl. Update der DWZ-Datenbank Datei zum Updoat aussvahlen Datei zum Updoat aussvahlen Datei zum Update Seiter Seiter Se |  |  |  |
| 2015 and you for the second second seco | SQL Datel(en) zum Austühren / Löschen auswahlen                                                                                                    |  |  |  |
| Kuelle DV/L Datalen<br>Auslanie ROLL Chalenie Inden Sie unter :<br>DRwws schachtund deldowiload hmi<br>windod für Inter Landesverband :<br>Macaus windheisenteiliselippolL/V-sag zip                                                                                                    | Panneter nut 15 SQL-Data Ausbitren SQL-Ausbitren SQL-Ausbitren SQL-Ausbitren SQL-Ausbitren Duch das Letern der sansonundhängigen Talelle wird das Mitchleifen von ausgeschiedenien SQL-Ausbitren SQL-Ausbitren Duch das Letern der sansonundhängigen Talelle wird das Mitchleifen von ausgeschiedenien SQL-Ausbitren Duch das Letern der sansonundhängigen Talelle wird das Mitchleifen von ausgeschiedenien SQL-Ausbitren Duch das Letern der sansonundhängigen Talelle wird das Mitchleifen von ausgeschiedenien Duch das Letern der sansonundhängigen Talelle wird das Mitchleifen von ausgeschiedenien Duch das Letern der sansonundhängigen Talelle wird  |  |  |  |
| QL Datelen<br>websid Rochakick -> Zei spechem unter<br>elet sg                                                                                                    |                                                                                                    |  |  |  |
| vmload Export Datelen<br>mload . Revtablick -> Zel specherr unter                                                                                                    | Export import FinalBosen Lgg zum Export auswählen Lgg zum Export auswählen Lgg zwächen                                                                                                    |  |  |  |

Das Update der DWZ-Datenbank nimmt einige Zeit in Anspruch. Bitte unbedingt die Erfolgsmeldung in der blauen Info-Zeile abwarten!

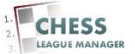

## 23 Ergebnis prüfen - 1

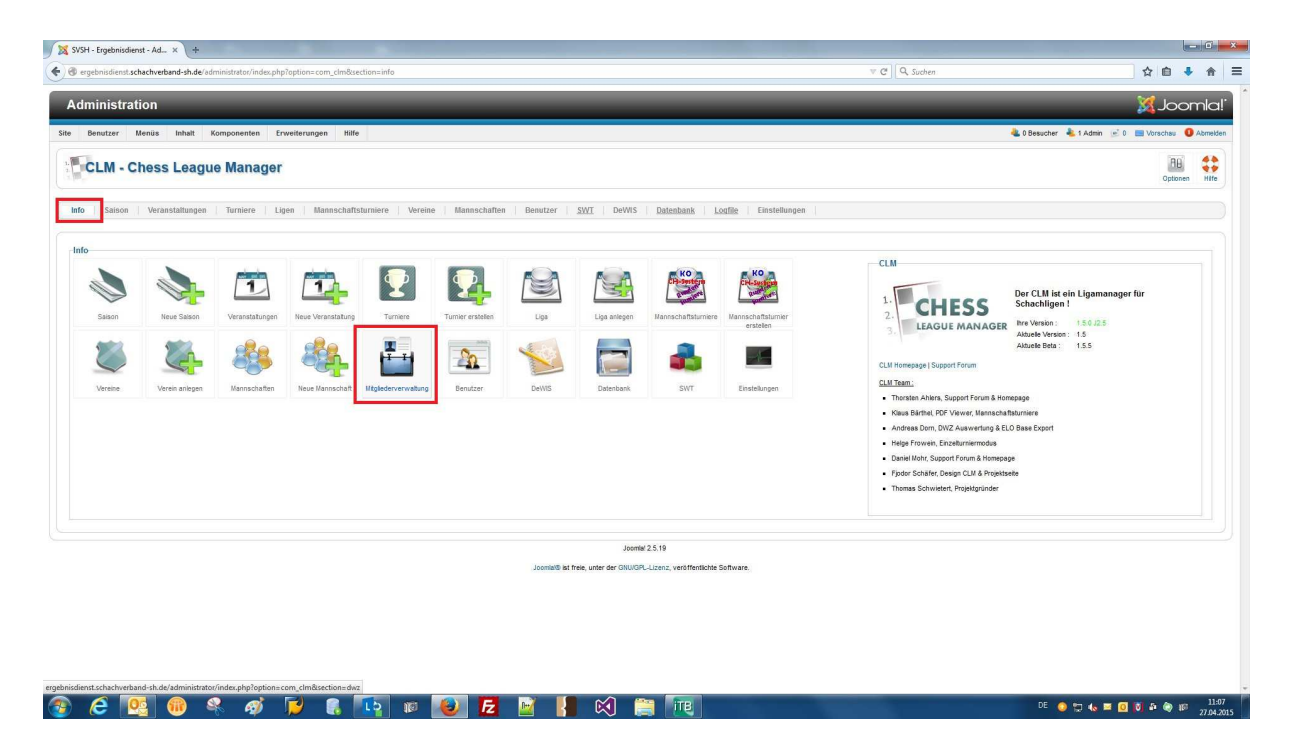

Über den Menüpunkt "Info" und dann "Mitgliederverwaltung" kann man stichprobenartig prüfen, ob das Update erfolgreich war.

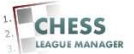

## 24 Ergebnis prüfen - 2

| ergebn | isdienst.schachverband-sh.de/administrator/inde | x.php         |                |     |    |                  |                                                                                                    | v C Q Suchen 👌 💼 🕹                                                                                                    |
|--------|-------------------------------------------------|---------------|----------------|-----|----|------------------|----------------------------------------------------------------------------------------------------|----------------------------------------------------------------------------------------------------|
| lmir   | nistration                                      |               |                | _   | _  |                  |                                                                                                    | mool 🐹                                                                                                    |
| Benu   | dzer Menijs Inhalt Komponenten                  | Enveiterunger | 1 Hilfe        |     |    |                  |                                                                                                    | 🔒 0 Besucher 👫 1 Admin 👘 0 📰 Vorsches 🕛 🗛                                                                                                    |
|        |                                                 |               |                |     |    |                  |                                                                                                    |                                                                                                    |
| 1      | Mitgliederverwaltung                            |               |                |     |    |                  |                                                                                                    | Spitter Bachan Nachmeldung kischen Nachmelden Daten ändern DWZ Dreit Update Abbrechen                                                                                                    |
| itena  | auswahl                                         | _             |                |     |    |                  |                                                                                                    | DWZ Direkt Update                                                                                                    |
| skend  | orfer SV Spieler wäh                            | len - 💌 DW    | /Zaufsteigend  | •   |    |                  |                                                                                                    | einschl. passive Achtungl Standardmäßig werden die passiven Vereinsmitglieder (Status P) nicht übernommen                                                                                                |
| piele  | arübersicht                                     |               |                |     |    |                  | Hinweise                                                                                                    |                                                                                                    |
| r      | Name<br>Ohlendieck,Finn                         | Mgl_nr<br>083 | DWZ            | PKZ | St | G.jahr w<br>1997 | Die beiden ersten Felder (Name und Mitgliedsnummer) sind P1     Die Mitgliedsnummer muß immer mindestens dreistelig sein 1     Andern Sie unter keinen Umständen die Mitgliedsnummer                                                                                                    | ichtfelder /<br><u>Reins bi</u> t zwis Wind 1005, aus 137 wird 1937 etc.pp.<br>eines Spilers der schon Partien in der abzuelen Sason gespielt hat IZZ sind noch keine Sicherheitsmechanismen eingebaut / |
|        | Stork,Meinolf<br>Sieck,Gaby                     | 084<br>058    | -<br>1037 - 12 |     |    | 1954<br>1963 W   |                                                                                                    |                                                                                                    |
|        | Gay,Jörg                                        | 064           | 1082 - 10      |     |    | 1965             | wachmeidung / Spielerdaten bearbeiten                                                                                                    |                                                                                                    |
|        | Friis,Helmut                                    | 046           | 1238 - 20      |     |    | 1931             | * Name, Vorname :                                                                                                    | ** Bspl: Mustermann,Max                                                                                                    |
|        | Breiken, Keinnard                               | 057           | 1300 - 8       |     |    | 1966             | * Mitoliedsnummer                                                                                                    | ** Beni 072                                                                                                    |
|        | Poters on Kay                                   | 072           | 1442 49        |     |    | 1945             | inigiousianine .                                                                                                    |                                                                                                    |
|        | Feldmann Wolfgang                               | 010           | 1471-51        |     |    | 1953             | DWZ :                                                                                                    | Bspl. 1144                                                                                                    |
| 10     | Treichel Horst                                  | 076           | 1491-63        |     |    | 1960             | DIA/Z laday :                                                                                                    | Beni 22                                                                                                    |
| 1      | Manthey,Rudi                                    | 077           | 1530 - 96      |     |    | 1937             | DVVZ IIIdex .                                                                                                    | uapri kan                                                                                                    |
| 2      | Hoffmann,Manfred                                | 078           | 1564 - 111     |     |    | 1935             | Geschlecht : - Geschlecht wählen - 💌                                                                                                    | Bspl. W                                                                                                    |
| 13     | Seewald,Klaus                                   | 073           | 1587 - 28      |     |    | 1945             | Cabutalabr                                                                                                    | Beni 1921                                                                                                    |
| 4      | Haversick, Axel                                 | 070           | 1713 - 63      |     | Р  | 1966             | Geourcijani .                                                                                                    | Dept. tez.t                                                                                                    |
| 5      | Röhlk Kai, Dr.                                  | 081           | 1764 - 10      |     |    | 1942             | Status :                                                                                                    | Bspl. P                                                                                                    |
| 0<br>7 | zimmermann,Siegfried                            | 082           | 1770 - 11      |     |    | 1941             | * = unbedingt ausfüllen !                                                                                                    | ** = diese Form einhalten I                                                                                                    |
| 6      | Clausen Inco                                    | 030           | 1831-13        |     |    | 1957             |                                                                                                    |                                                                                                    |
| e e    | Ravdas Murat                                    | 075           | 2046 - 47      |     |    | 1978             | Nachmeldung löschen                                                                                                    |                                                                                                    |
|        |                                                 | 010           |                |     |    |                  | indefinition of the second second sec |                                                                                                    |
|        |                                                 |               |                |     |    |                  | - Spieler wählen - 💌                                                                                                    |                                                                                                    |
|        |                                                 |               |                |     |    |                  | Spieler löschen !                                                                                                    |                                                                                                    |
|        |                                                 |               |                |     |    |                  | - Spieler wählen -                                                                                                    |                                                                                                    |
|        |                                                 |               |                |     |    |                  |                                                                                                    |                                                                                                    |
|        |                                                 |               |                |     |    |                  | Joomial 2.5.19                                                                                                    |                                                                                                    |
|        |                                                 |               |                |     |    |                  | Joomlal® ist freie, unter der GNU/GPL-Lizenz, veröffentlichte Soft                                                                                                    | Nare.                                                                                                    |
|        |                                                 |               |                |     |    |                  |                                                                                                    |                                                                                                    |
|        |                                                 |               |                |     |    |                  |                                                                                                    |                                                                                                    |

Nach Auswahl eines Vereins werden die Spieler dieses Vereins angezeigt. Bitte die oben rechts eingestellte Suchreihenfolge beachten!

#### <u>Anmerkung</u>

Das SQL-Statement fügt nur neue Spieler hinzu. Es gibt unterjährig keinen "Spieler-Out-Prozess", d.h. Spieler, die nicht mehr im Schachverband SH gemeldet sind, müssten mit der Hand gelöscht werden. Das könnte allerdings zu Problemen führen, wenn sie schon Partien gespielt haben oder einfach nur in einer Mannschaft gemeldet wurden. Wir löschen deshalb keine Spieler!

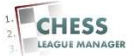